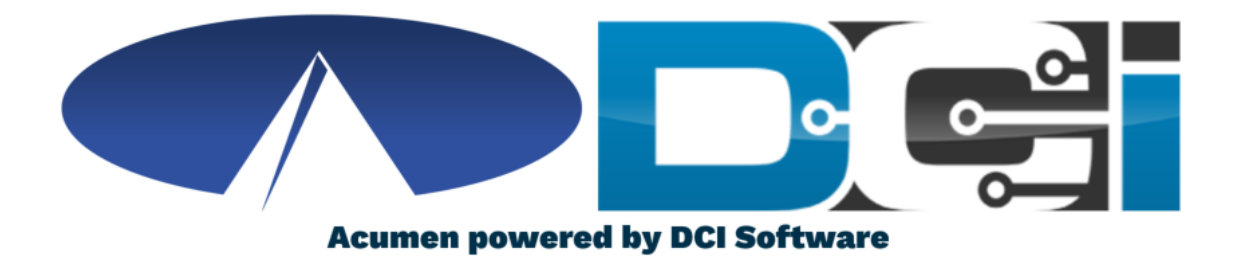

### Case Worker Portal Guide MO SDS

## **Case Worker Profile Basics**

#### **DCI Case Worker Portal**

• DCI's Case Worker Portal allows SC's to review

budget & entry details for their Caseload

- Only clients who are assigned will be visible in DCI
- All Case Workers will have unique login credentials
- Use Forgot Password link when necessary
- Contact Customer Service with any login issues

### How to access

- Go to <u>acumen.dcisoftware.com</u>
- Log into Case Worker Profile

|             | Sign In                 |                       |
|-------------|-------------------------|-----------------------|
| Username    | Username                |                       |
| Password    | Password                |                       |
| Remember me |                         | Forgot your password? |
|             | Sign In                 |                       |
|             | Or                      |                       |
|             | <u>Create a profile</u> |                       |

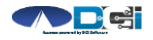

## **Case Worker Dashboard**

- Home/Dashboard is the landing page to the Portal
- 2. Clients Tab will show list of

clients. (Case Load)

- 3. Access to Reporting features
- 4. Authorization Widget
- 5. News Posts for Case Managers

| Acumen Powered by DCI | HOME | REPORTS 3                     |                 |
|-----------------------|------|-------------------------------|-----------------|
| DASHBOARD             | 1    | Dashboard                     |                 |
| CLIENTS               | 2    | Au                            | thorizations    |
|                       |      | Type Client Name Search Reset |                 |
|                       |      | News Posts <b>5</b>           |                 |
|                       |      | No reco                       | ords to display |

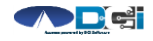

### **Client Details**

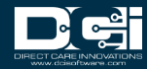

## **Case Worker - Clients**

### **Once logged into the DCI Portal**

- 1. Click on Clients Tab to view list of Clients in case load
- 2. Use Search features if needed
- 3. Click on Client name to view

Client Details page

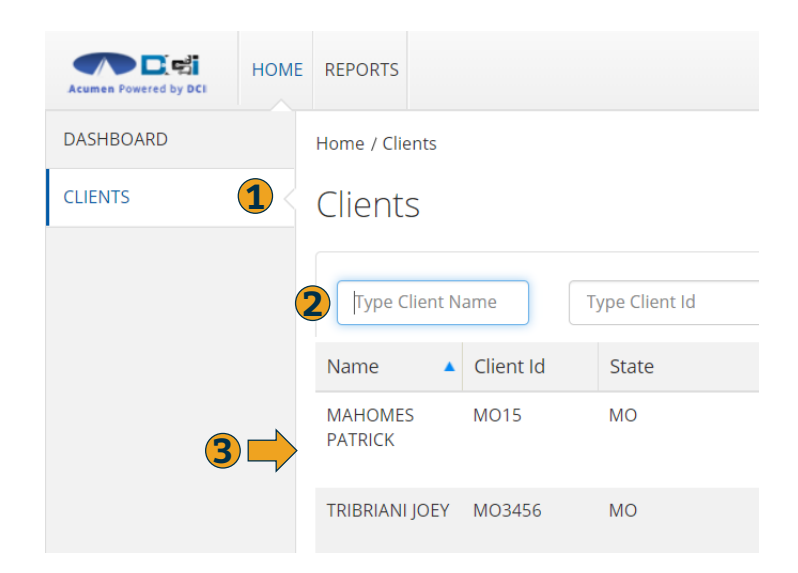

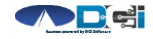

# **Client Details Page**

#### **Once logged into the DCI Portal**

- 1. Client Details Page will show
  - basic demographic info
- 2. Scroll down to view details on
  - the different tabs\*

\*We will cover Entries, Authorizations, & Notes tabs

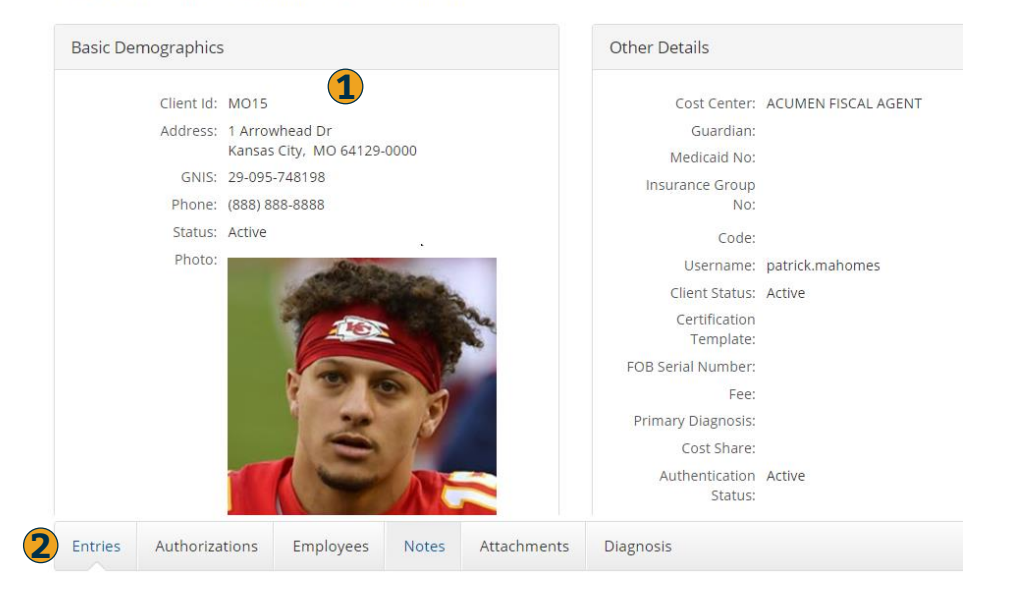

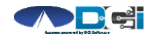

Client Details - MAHOMES PATRICK

## **Entries Tab**

### Once on the Events Tab

- 1. Use search filters if needed
- 2. Scroll down to view list
- 3. Select entry to view Punch

### Detail page\*

\*Punch Detail page shows basic punch data,

EVV & Service notes for the shift.

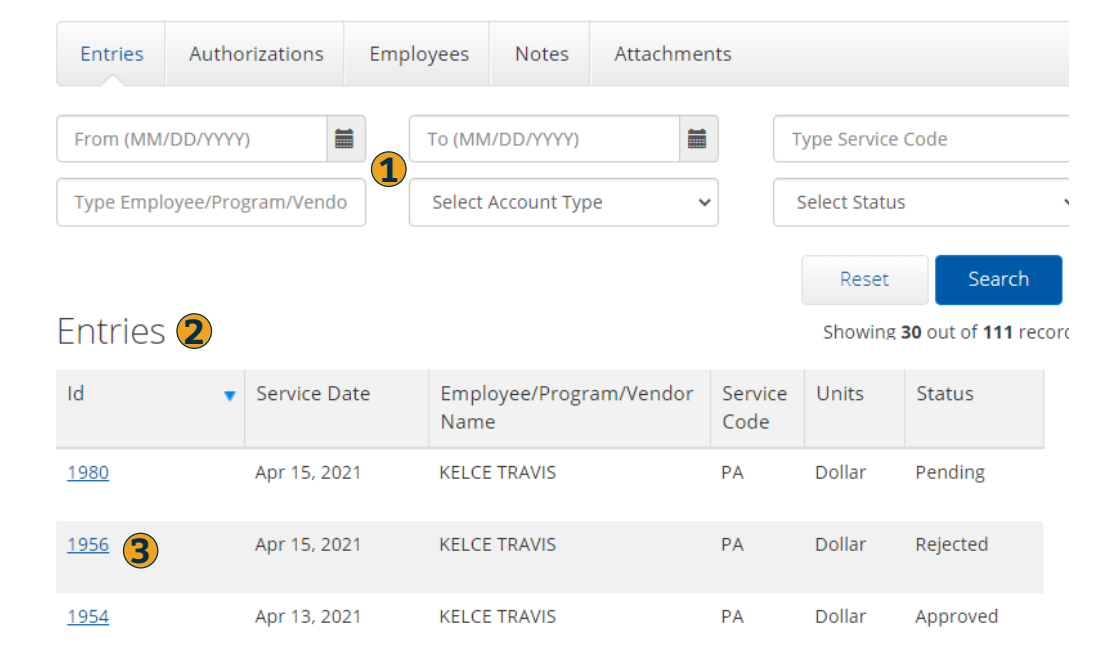

![](_page_6_Picture_9.jpeg)

## **Authorizations Tab**

#### Once on the Auth Tab

- 1. Use search filters if needed
- 2. Scroll down to view list
- 3. Select entry to view

### Authorization Detail page\*

\*Auth Detail page shows basic authorization data such as balances and budget period.

| Entries       | Auth    | orizations   | Empl | oyees   | Notes      | Attach      | nments |         |                    |                         |
|---------------|---------|--------------|------|---------|------------|-------------|--------|---------|--------------------|-------------------------|
| From (MM/     | /DD/YYY | Y)           |      | To (MN  | I/DD/YYYY) |             |        | Type Se | rvice Code         |                         |
| Initial Balar | nce     |              |      | Select  | Status     |             | ~      |         |                    |                         |
|               |         |              |      |         |            |             |        | Re      | eset               | Search                  |
|               |         |              |      |         |            |             |        |         |                    | 🔀 Export                |
| Author        | izatio  | ons 2        |      |         |            |             |        |         | Showing <b>5</b> o | out of <b>5</b> records |
| Service Coo   | de 🔻    | Start Date   |      | End Da  | ate        | Initial Bal | ance   |         | Holds              | Remaining<br>Balance    |
| unit          |         | Apr 01, 2020 | )    | Mar 31  | , 2021     | 1000.00     |        |         | 0.00               | 972.00                  |
| РА 3          |         | Jun 01, 2021 |      | May 31  | , 2022     | 12000.00    |        |         | 0.00               | 12000.00                |
| PA            |         | Apr 01, 2020 | )    | Apr 30, | 2021       | 10000.00    |        |         | 4357.75            | 10000.00                |
| CS            |         | Jun 01, 2021 |      | May 31  | , 2022     | 5000.00     |        |         | 0.00               | 5000.00                 |
| CS            |         | Apr 01, 2020 | )    | May 31  | , 2021     | 5000.00     |        |         | 547.93             | 5000.00                 |

![](_page_7_Picture_8.jpeg)

## **Notes Tab**

### Once on the Notes Tab

- 1. Use search filters if needed
- 2. Scroll down to view notes
- 3. Select note entry to view

#### Note Detail page\*

\*Note Detail page shows the complete note.

- This step is **required** to view the Client
  - Monthly Summary Report.

| Entries     | Authorizations               | Employees                      | Notes                                                                                   | Attachments                                                                                                    |                                                                                                    |           |
|-------------|------------------------------|--------------------------------|-----------------------------------------------------------------------------------------|----------------------------------------------------------------------------------------------------|----------------------------------------------------------------------------------------------------|-----------|
| From (MM/   | DD/YYYY)                     | <b>1</b> To (MM/E              | D/YYYY)                                                                                 |                                                                                                    | Select Sub Type                                                                                                    | ~         |
| lotes       | 2                            |                                |                                                                                         |                                                                                                    | Showing <b>6</b> out of <b>6</b> recor                                                                                                    | ds        |
| Date        | <ul> <li>Sub Type</li> </ul> | Subject                        | Body                                                                                    |                                                                                                    |                                                                                                    | Added By  |
| Apr 15, 202 | ER or DR Month<br>ly Summary | April 2021 Mont<br>hly Summary | Goal 1:<br>least or<br>Patrick<br>skating,<br>softball<br>others<br>require<br>struggle | Patrick will choose<br>he time per week ar<br>chose a different ac<br>, the local park, a ch<br>game). The staff w<br>attending the activit<br>d several prompts t<br>a with interacting w | an activity in the community at<br>ad work on socialization skills.<br>ctivity each week this month (ice<br>nurch service, and a friend's<br>ras able to prompt Patrick to talk to<br>ties, as appropriate. Patrick<br>o do this as he continues to<br>ith others. | REID ANDY |
|             |                              |                                | Goal 2:<br>the con<br>than 3 v<br>maintai<br>provide<br>too clos<br>to remi             | Patrick will respect<br>mmunity at least on-<br>verbal prompts. Sta<br>ning personal space<br>d quiet verbal remi<br>se to others. On ave<br>nd Patrick once dur                           | others' personal space while in<br>e time per week with no more<br>ff worked with Patrick on<br>e at the community activities. Staff<br>nders when Patrick was getting<br>erage, staff reported only needing<br>ing each activity.                                 |           |

![](_page_8_Picture_10.jpeg)

## **Reporting Features**

![](_page_9_Picture_1.jpeg)

# **Reporting Features**

### Once on the Reports Tab

- 1. Summary Report
  - Spending Summary
- 2. Notes Report
  - Service Notes
- 3. Authorization Run Rate Report
  - Shows acutal vs projected budget usage
- 4. Punch Entry Details Report
  - List of entries in DCI

| Acumen Powered by DCI            | HOME        | REPORTS |
|----------------------------------|-------------|---------|
| SUMMARY REPORT                   | 1           |         |
| NOTES REPORT                     | 2           |         |
| AUTHORIZATION RUN<br>RATE REPORT | 3           |         |
| PUNCH ENTRY DETAIL<br>REPORT     | .s <b>4</b> |         |

![](_page_10_Picture_11.jpeg)

### **Summary Report**

![](_page_11_Picture_1.jpeg)

# **Summary Report Basics**

### **Only One Summary Report**

- 1. Select Summary Report
- **2.** Type Client Name
  - Type 3 letters > Select Name
- 3. Click Search

#### Pro Tips:

Search without filters to view all active Authorizations in DCI.

| Acumen Powered by DCI            | E REPORTS                       |     | Help 😧 | kc.cas |
|----------------------------------|---------------------------------|-----|--------|--------|
| SUMMARY REPORT                   | Reports / Summary Report        |     |        |        |
| NOTES REPORT                     | Reports - Summary Report        |     |        |        |
| AUTHORIZATION RUN<br>RATE REPORT | Service Start Date (MM/DD/YYYY) |     | 2      | ×      |
| PUNCH ENTRY DETAILS<br>REPORT    | Type Service Code               |     |        |        |
|                                  | Ended Authorizations            |     |        |        |
|                                  | Re                              | set | Search | ı      |

![](_page_12_Picture_9.jpeg)

# **View Report Results**

### **Once Results are Listed**

- 1. Client/Program info
- 2. Budget Period
- 3. Budget Balances (\$\$)
- 4. Budget Time Remaining (%)

**Pro Tip:** Scroll down for a list of punches. **\*** Download to save for your records.

#### Client Name: MAHOMES PATRICK Participant Number Case Manager MO15 KC Case Phone: (999) 999-9999 1 MO SDS % Elapsed % Remaining 4 Start End % Time Elapsed Auth 04/01/2020 05/31/2021 99 50 100 **Dollars (Dollar Based Programs)** Authorization Name **Initial Balance** Used YTD Pre Authorizations **Remaining Balance** % Remaining Balance Holds CS \$5000.00 \$0.00 \$547.93 \$5000.00

Spending Summary as of: 05/25/2021

![](_page_13_Picture_8.jpeg)

Download To PDF

### **Notes Report**

![](_page_14_Picture_1.jpeg)

# **Punch Entry Notes Report**

### **Daily Service Notes Report**

- **1.** Filter by Date Range
- **2.** Filter by CLT or EE
- **3.** Filter by Punch Status
- 4. Click Search for report

Pro Tip:

Searching without filters will pull ALL punches in DCI

![](_page_15_Figure_8.jpeg)

![](_page_15_Picture_9.jpeg)

# **Download Report Results**

### **Once Results are Listed**

- 1. Select Download button
- 2. Complete Download Wizard
  - Select Columns & Format
- 3. See Next Slide for details

From (MM/DD/YYYY) Select Account Type ~ Type Client Name Type Service Code Select Status Include Canceled and Rejected Punches Reset Search Download Showing 157 out of 157 records Punch ID Date of Serv. Account Type Client/ Resident. Cost Center Service 1983 05/04/2021 PATRICK OR-270 MR K PYRL 1 Hourly Download Report Wizard  $(\mathbf{2})$ PYRI 1981 1978 PATRICK OR-270 MR. K. **PYRL** 04/26/2021 Hourly

Punch Entry Notes and Canned Statement Report

![](_page_16_Picture_7.jpeg)

Proprietary and Confidential: Do Not Distribute

# **Download Report Wizard**

### **Once Report Wizard is open**

- **1.** Select all desired columns
- 2. Click single arrow to add
- **3.** Rearrange columns as needed
- 4. Select Next for more

#### **Recommended Columns**

- Punch ID
- Date of Service
- Employee Name
- Client Name

- Service Code
- Start Date
- End Date
- Statements

![](_page_17_Picture_15.jpeg)

Next 4

Cancel

## **Download Notes Report**

### **Once Columns are Selected**

- **1.** Select File Format
  - PDF is Recommended for Notes Reports
- 2. Save Report Preferences
- **3.** Click Blue Download button
- 4. View, Save & Print Report

|                 | Download Report Wizard             |        |          |
|-----------------|------------------------------------|--------|----------|
| Columns Options |                                    |        |          |
| Format: *       | PDF                                |        | ~        |
| Orientation: *  | Select Orientation                 |        | ~        |
| 2               | Save as Report Download Preference |        | 3        |
| Back            |                                    | Cancel | Download |

Punch Entry Notes and Canned Statement Report as of: 05/25/2021

| Punch ID        | 1954                                                                                |
|-----------------|-------------------------------------------------------------------------------------|
| Date of Service | 04/13/2021                                                                          |
| Employee Name   | KELCE TRAVIS                                                                        |
| Client Name     | MAHOMES PATRICK                                                                     |
| Service Code    | PA                                                                                  |
| Start Date      | 04/13/2021 07:25:00 AM                                                              |
| End Date        | 04/13/2021 05:37:00 PM                                                              |
| Statements      | 1:-Mobile Device - Mobile device missing 2:-Service Notes must include details. 3:- |
|                 | Meal Prep - Pizza, made 2 pizzas and Pat pick the toppings on both.                 |
|                 | 2500 Character limit                                                                |
|                 | Welcome to Acumen!                                                                  |
|                 |                                                                                     |

![](_page_18_Picture_10.jpeg)

### **Authorization Run Rate Report**

![](_page_19_Picture_1.jpeg)

## **Authorization Run Rate Report**

### <u>Auth Run Rate Report</u>

- 1. Type Client Name
  - Type 3 letters > Select Name
- 2. View other Authorizations
  - Not needed to view current Auth
- 3. Click Search

Pro Tip:

Searching without filters will pull ALL Authorizations in DCI

![](_page_20_Picture_9.jpeg)

★ Authorization Reports - Authorization Run Rate Report

| Type Client Name                                              | Select Account Type                              | Type Service Code                           |
|---------------------------------------------------------------|--------------------------------------------------|---------------------------------------------|
| Include Future Authorizations Include Rejected Authorizations | <ul> <li>Include Ended Authorizations</li> </ul> | □ Include Discharged Clients Authorizations |
|                                                               |                                                  | Reset Search                                |

## **Download Report Results**

### **Once Results are Listed**

- 1. Select Download button
- 2. Complete Download Wizard
  - Select Columns & Format
- 3. See Next Slide for details

Authorization Reports - Authorization Run Rate Report

| PATRICK - 171                                                              |                | Select Account Type           |                 | Type Service Code                        |                                                                         |  |  |
|----------------------------------------------------------------------------|----------------|-------------------------------|-----------------|------------------------------------------|-------------------------------------------------------------------------|--|--|
| □ Include Future Authorizations                                            |                | Include Ended Authorizations  |                 | Include Discharged Clients Authorization |                                                                         |  |  |
| Include Rejected Authori                                                   | zations        |                               |                 |                                          |                                                                         |  |  |
|                                                                            |                |                               |                 |                                          | Reset Search                                                            |  |  |
|                                                                            |                |                               |                 |                                          |                                                                         |  |  |
| owing <b>2</b> out of <b>2</b> records<br>Authorization ID                 | CI             | Service Code                  | Co:             | Region Name                              | Download Start Date                                                     |  |  |
| owing <b>2</b> out of <b>2</b> records<br>Authorization ID<br>1989         | CI<br>P/       | Service Code<br>PYRL2         | Co:<br>OR       | Region Name                              | Download     Start Date     04/01/2020                                  |  |  |
| nowing <b>2</b> out of <b>2</b> records<br>Authorization ID<br>1989<br>857 | CI<br>P/<br>P/ | Service Code<br>PYRL2<br>PYRL | Co:<br>OR<br>OR | Region Name                              | Download           Start Date           04/01/2020           04/01/2020 |  |  |

![](_page_21_Picture_8.jpeg)

## **Download Report Wizard**

### **Once Report Wizard is open**

- 1. Select all desired columns
- 2. Click single arrow to add
- 3. Rearrange columns as needed
- 4. Select Next for more

#### **Recommended Columns**

٠

- Client Name
- Service Code
- Start & End Date
- Initial Balance

- **Remaining Balance**
- Holds
- Projected/Current Rate
  - Weekly & Monthly

![](_page_22_Picture_15.jpeg)

![](_page_22_Picture_16.jpeg)

![](_page_22_Picture_17.jpeg)

## **Download Run Rate Report**

### **Once Columns are Selected**

- 1. Select File Format
  - PDF/Landscape is Recommended
- 2. Save Report Preferences
- 3. Click Blue Download button
- 4. View, Save & Print Report

**Pro Tip:** Keep Current Rates slightly below Projecte Rates to ensure proper budget usage

![](_page_23_Picture_8.jpeg)

|         |                | Download Report Wizard            |        | ×        |
|---------|----------------|-----------------------------------|--------|----------|
| Columns | Options        |                                   |        |          |
| 1       | Format: *      | PDF                               |        | ~        |
| (       | Orientation: * | Landscape                         |        | ~        |
|         | 2 •            | ave as Report Download Preference |        | 3        |
| Back    |                |                                   | Cancel | Download |

#### Authorization Run Rate Report as of: 05/07/2021

|    | Client Name | Service Code | Start Date | End Date   | Initial Balance | Remaining<br>Balance | Holds   | Projected Weekly<br>Run Rate | Current Weekly<br>Run Rate | Projected<br>Monthly Run<br>Rate | Current Monthly<br>Run Rate |
|----|-------------|--------------|------------|------------|-----------------|----------------------|---------|------------------------------|----------------------------|----------------------------------|-----------------------------|
| -  | PATRICK     | PYRL2        | 04/01/2020 | 05/31/2022 | 12000.00        | 12000.00             | 0.00    | 106.19                       | 0.00                       | 455.06                           | 0.00                        |
| ed | PATRICK     | PYRL         | 04/01/2020 | 05/31/2021 | 10000.00        | 10000.00             | 6407.87 | 164.31                       | 0.00                       | 704.23                           | 0.00                        |

### **Punch Entry Details Report**

![](_page_24_Picture_1.jpeg)

## **Punch Entry Details Report**

### **Punch Entry Details Report**

- 1. Filter by Date Range
- 2. Filter by Employee
- 3. Filter by Punch Status
- 4. Click Search for report

Pro Tip:

Searching without filters will pull ALL punches in DCI

![](_page_25_Picture_8.jpeg)

| Proprietary | and | Confidential: | Do | Not | Distribute |
|-------------|-----|---------------|----|-----|------------|
| 1 1         |     |               |    |     |            |

#### ★ CoA Reports - Punch Entry Details Report

|                                    |      | 1                                |                        |
|------------------------------------|------|----------------------------------|------------------------|
| From (MM/DD/YYYY)                  | 1    | To (MM/DD/YYYY)                  | Select Account Type 🗸  |
| Type Client Name                   |      | Type Employee Name               | Type Service Code      |
| Select Status                      | ~    | Type Payroll Batch Name          | Enter Payroll Batch Id |
| Select Entry Type                  | ~    |                                  |                        |
| Include Canceled and Rejected Punc | :hes | □ Include Only Unbatched Punches | 4                      |
|                                    |      |                                  | Deset Search           |

## **Download Report Results**

### **Once Results are Listed**

- 1. Select Download button
- 2. Complete Download Wizard
  - Select Columns & Format
- 3. See Next Slide for details

 From (MM/DD/YYYY)
 Select Account Type

 Type Client Name
 Type Service Code

 Select Status
 Enter Payroll Batch Id

 Select Entry Type

 Include Canceled and Rejected Punches
 Reset

CoA Reports - Punch Entry Details Report

Showing **191** out of **191** records

![](_page_26_Picture_8.jpeg)

| Punch ID | Pay Week | Referer | Vehicle Type | Employee/V | Employ |
|----------|----------|---------|--------------|------------|--------|
| 1944     |          |         |              |            | OR2 ^  |
| 859      | Down     | beol    | Deport Wit   | ard n      | OR2    |
| 867      | DOWIN    | IUau    | Report Miz   |            | OR2    |
| 870      |          |         |              |            | OR9    |

![](_page_26_Picture_10.jpeg)

Proprietary and Confidential: Do Not Distribute

## **Download Report Wizard**

### **Once Report Wizard is open**

- Select all desired columns
- 2. Click single arrow to add
- 3. Rearrange columns as needed
- 4. Select Next for more

#### **Recommended** Columns

- Punch ID
- Date of Service •
- Employee Name
- Client Name
- Service Code
- Start & End Date

![](_page_27_Picture_13.jpeg)

- - Hours
- Amount ٠
- Pay Rate ٠
- **Employer Burden**
- Status
- EVV •

![](_page_27_Picture_21.jpeg)

![](_page_27_Picture_22.jpeg)

## **Download Report**

### **Once Columns are Selected**

- 1. Select File Format
  - Excel is Recommended for this report
- 2. Save Report Preferences
- 3. Click Blue Download button
- 4. View, Save & Print Report

|                                                                                                    |                                                                                                    |                                                                                                    | L                                                                                                    | iownioad keport                                                                                                    | vvizar                                                                                                    | a                                                                                                    |                                                                                                    |                                                                                                    |                                                                                                    |                                                                                                    |                                                                                                    |                                                                                                    |
|----------------------------------------------------------------------------------------------------|----------------------------------------------------------------------------------------------------|----------------------------------------------------------------------------------------------------|----------------------------------------------------------------------------------------------------|----------------------------------------------------------------------------------------------------|----------------------------------------------------------------------------------------------------|----------------------------------------------------------------------------------------------------|----------------------------------------------------------------------------------------------------|----------------------------------------------------------------------------------------------------|----------------------------------------------------------------------------------------------------|----------------------------------------------------------------------------------------------------|----------------------------------------------------------------------------------------------------|----------------------------------------------------------------------------------------------------|
| mns                                                                                                    | Options                                                                                                    |                                                                                                    |                                                                                                    |                                                                                                    |                                                                                                    |                                                                                                    |                                                                                                    |                                                                                                    |                                                                                                    |                                                                                                    |                                                                                                    |                                                                                                    |
| 1                                                                                                    | Format:                                                                                                    | * Excel                                                                                                    |                                                                                                    |                                                                                                    |                                                                                                    |                                                                                                    |                                                                                                    |                                                                                                    |                                                                                                    |                                                                                                    |                                                                                                    | ~                                                                                                    |
| (                                                                                                    | Orientation:                                                                                                    | * Select Ori                                                                                                    | entat                                                                                                    | ion                                                                                                    |                                                                                                    |                                                                                                    |                                                                                                    |                                                                                                    |                                                                                                    |                                                                                                    |                                                                                                    | ~                                                                                                    |
| Back                                                                                                    |                                                                                                    |                                                                                                    |                                                                                                    |                                                                                                    |                                                                                                    |                                                                                                    |                                                                                                    |                                                                                                    | Car                                                                                                    | ncel                                                                                                    | D                                                                                                    | owr                                                                                                    |
| FLE                                                                                                    | €) - € <sup>®</sup> - ∓<br>HOME INSERT                                                                                                    | PAGE LAYOUT FORM                                                                                                    | 202105<br>ULAS                                                                                                    | 07182406_Employer_PunchEntryDetail:<br>DATA REVIEW VIEW LA                                                                                                    | s [Protected<br>SERFICHE                                                                                                    | ACROBA                                                                                                    | T                                                                                                    |                                                                                                    |                                                                                                    | r<br>Nick I                                                                                                    | ennington                                                                                                    | - 19                                                                                                    |
| FILE<br>FILE<br>PRO<br>P116                                                                                                    | HOME INSERT                                                                                                    | PAGE LAYOUT FORM full—files from the internet ca                                                                                                    | 202105<br>ULAS<br>n contain                                                                                                    | 07182406,Employer,PunchEntryDetails<br>DATA REVIEW VIEW LA<br>viruses: Unless you need to edit, it's sa                                                                                                    | s [Protected<br>ISERFICHE<br>ifer to stay in                                                                                                    | View] - Exce<br>ACROBAT<br>Protected Vi                                                                                                    | iew. E                                                                                                    | nable Editing                                                                                                    |                                                                                                    | r<br>Nick I                                                                                                    | Pennington                                                                                                    | -  P <br>×                                                                                                    |
| FILE<br>FILE<br>P116                                                                                                    | HOME INSERT                                                                                                    | PAGE LAYOUT FORM<br>ful—files from the Internet ca<br>$f_x$ SPONGEBOB<br>C D E                                                                                                    | 202105<br>ULAS<br>n contain<br>F                                                                                                    | 07182406_Employer_PunchEntryOetails<br>DATA REVIEW VIEW LA<br>viruses: Unless you need to edit, it's sa                                                                                                    | s [Protected<br>SERFICHE<br>fer to stay in<br>J                                                                                                    | View] - Exce<br>ACROBAT<br>Protected Vi                                                                                                    | H<br>T<br>iew. E                                                                                                    | nable Editing<br>M                                                                                                    | N                                                                                                    | P<br>Nick I                                                                                                    | Pennington                                                                                                    | -  P <br>×                                                                                                    |
| FILE<br>PILE<br>PILE<br>PILE<br>PLE<br>PLE<br>PLE                                                                                                    | Image: Specific control     Image: Specific control       Image: Specific control     Image: Specific control       Image: Specific control     Image: Specific control <td>PAGE LAYOUT FORM<br/>ful—files from the Internet ca<br/><math>f_x</math> SPONGEBOB<br/>C D E<br/>rence Employee Client/ R</td> <td>202105<br/>ULAS<br/>n contain<br/>F<br/>e Service</td> <td>07182406_Employer_PunchEntryDetails DATA REVIEW VIEW LA viruses. Unless you need to edit, it's sa G H I CC Start Date End Date Hours</td> <td>s [Protected<br/>SERFICHE<br/>fer to stay in<br/>J<br/>Pay Rate</td> <td>View] - Exce<br/>ACROBAT<br/>Protected Vi<br/>K<br/>Amount</td> <td>iew. E<br/>Employe</td> <td>M<br/>Employer</td> <td>N</td> <td>n<br/>Nick I<br/>O<br/>Status</td> <td>Pennington<br/>P<br/>Created</td> <td>-  2 <br/>×</td>                                                                                                    | PAGE LAYOUT FORM<br>ful—files from the Internet ca<br>$f_x$ SPONGEBOB<br>C D E<br>rence Employee Client/ R                                                                                                    | 202105<br>ULAS<br>n contain<br>F<br>e Service                                                                                                    | 07182406_Employer_PunchEntryDetails DATA REVIEW VIEW LA viruses. Unless you need to edit, it's sa G H I CC Start Date End Date Hours                                                                                                    | s [Protected<br>SERFICHE<br>fer to stay in<br>J<br>Pay Rate                                                                                                    | View] - Exce<br>ACROBAT<br>Protected Vi<br>K<br>Amount                                                                                                    | iew. E<br>Employe                                                                                                    | M<br>Employer                                                                                                    | N                                                                                                    | n<br>Nick I<br>O<br>Status                                                                                                    | Pennington<br>P<br>Created                                                                                                    | -  2 <br>×                                                                                                    |
|                                                                                                    | HOME INSERT<br>HOME INSERT<br>DTECTED VIEW Be carro<br>I I X<br>A B<br>of Se Punch ID Refe<br>\$/202 1944                                                                                                    | PAGE LAYOUT FORM<br>ful-files from the Internet ca<br>f(x) SPONGEBOB<br>C D E<br>SPONGEBI PATRICK<br>SPONGEBI PATRICK                                                                                                    | 202105<br>ULAS<br>n contain<br>F<br>e Service<br>PYRL                                                                                                    | 07182406_Employer_PunchEntryOetaili<br>DATA REVIEW VIEW LA<br>vinuses: Unless you need to edit, it's sa<br>G H I<br>CCStart Date End Date Hours<br>04/08/20204/08/2020:00:004                                                                                                    | IProtected<br>SERFICHE<br>fer to stay in<br>J<br>Pay Rate<br>11.25                                                                                                    | View] - Exce<br>ACROBAT<br>Protected Vi<br>K<br>Amount<br>0.07                                                                                                    | l<br>r<br>L<br>Employe<br>0.1065                                                                                                    | M<br>Employer<br>0.87                                                                                                    | N<br>EVV<br>Yes                                                                                         | O<br>Status<br>Pending                                                                                                    | Pennington<br>P<br>Created<br>SPONGE                                                                                                    | - P                                                                                                    |
|                                                                                                    |                                                                                                    | PAGE LAVOUT FORM<br>dul—files from the Internet ca<br>$f_X$ SPONGEBOB<br>C D E<br>rrence Employee Client/Ri<br>SPONGEBI PATRICK<br>SPONGEBI PATRICK                                                                                                    | 202105<br>ULAS<br>n contain<br>F<br>e Service<br>PYRL<br>PYRL                                                                                                    | 07182405_Employer_PunchEntry Details<br>DATA REVEW VEW LA<br>viruses. Unless you need to edit, it's sa<br>G H I<br>CC Start Date End Date Hours<br>04/08/202 04/08/202 00:00:4<br>04/03/202 04/01/202 04:00:00                                                                                                    | J<br>Pay Rate<br>11.25                                                                                                    | View] - Exce<br>ACROBAT<br>Protected Vi<br>K<br>Amount<br>0.07<br>8.00                                                                                                    | L<br>Employe<br>0.1065<br>0.1065                                                                                                    | M<br>F<br>Employer<br>0.87<br>99.59                                                                                                    | N<br>EVV<br>Yes<br>No                                                                                   | O<br>Status<br>Pending<br>Approve                                                                                                    | Pennington<br>P<br>Created<br>SPONGE<br>ed SPONGE                                                                                                    | - P                                                                                                    |
|                                                                                                    |                                                                                                    | PAGE LAYOUT FORM<br>ful-files from the Internet ca<br>$f_{x}$ SPONGEBOB<br>C D E<br>renct Employee Client/R<br>SPONGEB PATRICK<br>SPONGEB PATRICK<br>SPONGEB PATRICK                                                                                                    | 202105<br>ULAS<br>n contain<br>F<br>e Service<br>PYRL<br>PYRL<br>PYRL                                                                                                    | 07182806_Employee_PunchEntryDetails           DATA         REVEW         VIEW         LA           G         H         I         I           CC Start Date End Date         Hours         Hours           04/07/202 04/08/202 00:00:04         HOURS         HOURS           04/08/202 04/08/202 00:00:04         04/08/202 00:00:04         04/08/202 00:00:04                                                                                                    | J<br>Pay Rate<br>11.25<br>11.25                                                                                                    | View] - Exce<br>ACROBAI<br>Protected Vi<br>K<br>Amount<br>0.07<br>8.00<br>6.00                                                                                                    | L<br>Employe<br>0.1065<br>0.1065                                                                                                    | M<br>Employee<br>0.87<br>99.59<br>74.69                                                                                                    | N<br>EVV<br>Yes<br>No<br>No                                                                             | O<br>Status<br>Pending<br>Approve                                                                                                    | Pennington<br>Created<br>SPONGE<br>ed SPONGE                                                                                                    | -  2 <br>×<br>B Cr<br>B 04<br>B 05<br>B 05                                                                                                    |
|                                                                                                    | b         c*         =           HOME         INSERT         INSERT           DTECTED VIEW         Be care         I           *         I         X           a         B         of Se Punch ID         Refe           \$/202         1944         I/202         859           \$/202         867         5/202         870                                                                                                    | PAGE LAVOUT FORM<br>ful—files from the Internet ca<br>fix SPONGEBOB<br>c D E<br>rence Employee Client/ R<br>SPONGEB PATRICK<br>SPONGEB PATRICK<br>SPONGEB PATRICK<br>SPONGEB PATRICK                                                                                                    | 202109<br>ULAS<br>n contain<br>F<br>e Service<br>PYRL<br>PYRL<br>PYRL<br>PYRL<br>OVRL                                                                                                    | 07182306_Employee_PunchEntry_Details           DATA         REVEW         VEW         LA           G         H         I         CG         LG         I         CG         LG         VEW         LA         VEW         LA         VEW         VEW         LA         VEW         VEW         LA         VEW         VEW         LA         VEW         VEW                                                                                                    | J<br>Pay Rate<br>11.25<br>11.25<br>11.25<br>11.25                                                                                                    | K<br>ACROBA1<br>Protected V<br>K<br>Amount<br>0.07<br>8.00<br>6.00<br>8.00<br>8.00                                                                                                    | L<br>Employer<br>0.1065<br>0.1065<br>0.1065<br>0.1065                                                                                                    | M<br>r Employer<br>0.87<br>99.59<br>74.69<br>99.59                                                                                                    | N<br>EVV<br>Yes<br>No<br>No                                                                             | O<br>Status<br>Pending<br>Approve                                                                                                    | Pennington<br>P<br>Created<br>SPONGE<br>ed SPONGE<br>ed SPONGE<br>ed MR. KRA                                                                                                    |                                                                                                    |
| PRC     PI16     A     A                                                                                                    | b)         c <sup>2</sup> - z           HOME         INSERT           TECTED VIEW         Be carrier           *         i           *         i           *         i           *         i           *         B           of Se Punch ID. Refe           \$/202         1944           1/202         859           5/202         1944           5/202         877           5/202         877           5/202         877                                                                                                    | PAGE LAYOUT FORM<br>ful—files from the internet ca<br>$f_{x}$ SPONGEBOB<br>C D E<br>SPONGEB PATRICK<br>SPONGEB PATRICK<br>SPONGEB PATRICK<br>SPONGEB PATRICK<br>SPONGEB PATRICK<br>SPONGEB PATRICK<br>SPONGEB PATRICK<br>SPONGEB PATRICK                                                                                                    | 202105<br>ULAS<br>n contain<br>F<br>e Service<br>PYRL<br>PYRL<br>PYRL<br>PYRL<br>PYRL<br>PYRL                                                                                                    | 07182065_Employse_PunchEntryDetails           DATA         REVEW         VIEW         LA           DATA         REVEW         VIEW         LA           G         H         I         C         Start Date End Date         Hours           G4/08/202 04/08/202 04002/000000         HOURS/202 04/08/202 000:00         HOURS/202 04/08/202 000:00         HOURS/202 04/08/202 000:00         HOURS/202 04/08/202 000:00         HOURS/202 04/08/202 04/08/202 000:00         HOURS/202 04/08/202 04/08/202 000:00         HOURS/202 04/08/202 04/08/202 000:00         HOURS/202 04/08/202 04/08/202 000:00         HOURS/202 04/08/202 04/08/202 000:00         HOURS/202 04/08/202 04/08/20                                                                                                    | s (Protected<br>SERFICHE<br>fer to stay in<br>Pay Rate<br>11.25<br>11.25<br>11.25<br>11.25<br>11.25<br>11.25                                                                                                    | View] - Exce<br>ACROBAI<br>Protected VI<br>K<br>Amount<br>0.07<br>8.00<br>6.00<br>8.00<br>16.00                                                                                                    | L<br>Employe<br>0.1065<br>0.1065<br>0.1065<br>0.1065<br>0.1065                                                                                                    | M<br>r Employes<br>0.87<br>99.59<br>74.69<br>99.59<br>199.17<br>49.79                                                                                                    | N<br>EVV<br>Yes<br>No<br>No<br>No                                                                       | o<br>Status<br>Pending<br>Approve<br>Approve                                                                                                    | P<br>Created<br>SPONGE<br>ed SPONGE<br>ed SPONGE<br>ed MR. KRA<br>ed SPONGE                                                                                                    | - P                                                                                                    |
| Image: Product of the state of the state of the                                                                                                    | b)         c² - x           HOME         INSERT           TECTED VIEW         Be care           v         1           X         B           of Se Punch ID. Refe           X/202         1944           X/202         1944           X/202         859           X/202         857           X/202         870           X/202         870           X/202         870           X/202         879           X/202         879           X/202         879           X/202         879           X/202         879           X/202         879           X/202         879           X/203         879           X/204         879           X/205         879           X/204         879           X/205         879           X/205         879           X/205         879           X/205         879           X/205         879           X/205         879           X/205         879           X/205         879           X/205                                                                                                    | PAGE LAVOUT FORM<br>ful—files from the internet ca<br>fix from the internet ca<br>fix sponseble particles<br>Sponseble particles<br>Sponseble particles<br>Sponseble particles<br>Sponseble particles<br>Sponseble particles<br>Sponseble particles<br>Sponseble particles<br>Sponseble particles<br>Sponseble particles                                                                                                    | 202105<br>ULAS<br>n contain<br>F<br>e Service<br>PYRL<br>PYRL<br>PYRL<br>PYRL<br>PYRL<br>PYRL<br>PYRL<br>PYRL                                                                                                    | 07132426_fitmployer_PunckHothyDetail           DATA         REVEW         VEW         LA           DATA         REVEW         VEW         LA           Verweet-Ubless you need to edit, 27 sa         VEW         LA           C         H         1         C           CS         H         1         C           CV047/220_0402/220_000:04         VeV/220_000:02         VeV/220_000:07           VeV/220_0407/220_00:050         VeV/270_000:07:07         Rev           VeV/270_20_00:07         Rev         VeV/270_000:07           VeV/270_20_00:07         Rev         Rev                                                                                                    | s (Protected<br>SERFICHE<br>fer to stay in<br>Pay Rate<br>11.25<br>11.25<br>11.25<br>11.25<br>11.25<br>11.25<br>11.25                                                                                                    | View] - Exce<br>ACROBAT<br>Protected Vi<br>K<br>Amount<br>0.07<br>8.00<br>6.00<br>8.00<br>16.00<br>16.00                                                                                                   | L<br>Employe<br>0.1065<br>0.1065<br>0.1065<br>0.1065<br>0.1065<br>0.1065                                                                                                    | M<br>r Employer<br>0.87<br>99.59<br>74.69<br>99.59<br>199.17<br>49.79                                                                                                    | N<br>EVV<br>Yes<br>No<br>No<br>No<br>No                                                                 | Nick I     Nick I     O     Status     Pending     Approve     Approve     Approve                                                                                                    | P<br>Created<br>SPONGE<br>of SPONGE<br>of SPONGE<br>of SPONGE<br>of SPONGE<br>of SPONGE<br>of SPONGE                                                                                                    | - C                                                                                                    |
| Image: Constraint of the second second sec                                                                                                    | b)         c)         c)         c)           HOME         INSERT         INSERT         INSERT           OTECTED VIEW         Be care         INSERT         INSERT           v         I         X         INSERT         INSERT           v         I         X         INSERT         INSERT           v         I         X         INSERT         INSERT           v         I         X         INSERT         INSERT           v         I         X         INSERT         INSERT           v         I         X         INSERT         INSERT           v         I         X         INSERT         INSERT           v         I         X         INSERT         INSERT           v         INSERT         INSERT         INSERT         INSERT           v         INSERT         INSERT         INSERT         INSERT           v         INSERT         INSERT         INSERT         INSERT           v         INSERT         INSERT         INSERT         INSERT           v         INSERT         INSERT         INSERT         INSERT           v         INSERT </td <td>PAGE LANOUT FORM<br/>dul-files from the internet ca<br/>files from the internet ca<br/>files sponsebb patrick<br/>sponsebb patrick<br/>sponsebb patrick<br/>sponsebb patrick<br/>sponsebb patrick<br/>sponsebb patrick<br/>sponsebb patrick<br/>sponsebb patrick</td> <td>202109<br/>ULAS<br/>n contain<br/>F<br/>e Service<br/>PYRL<br/>PYRL<br/>PYRL<br/>PYRL<br/>PYRL<br/>PYRL<br/>PYRL<br/>PYRL</td> <td>01123026_Intelligibles_PureAtteng/Genal<br/>Data REVEW VEW La<br/>Verweiten: Unless your neets de client, its sa<br/>G H L<br/>G H L<br/>G H H L<br/>G H H Hours<br/>of (R12/220 of (V)2/220 clients<br/>of (R12/220 of (V)2/220 clients)<br/>of (R12/220 of (V)2/220 clients)</td> <td>s (Protected<br/>SERFICHE<br/>fer to stay in<br/>Pay Rate<br/>11.25<br/>11.25<br/>11.25<br/>11.25<br/>11.25<br/>11.25<br/>11.25<br/>11.25<br/>11.25</td> <td>View] - Exce<br/>ACROBAI<br/>Protected Vi<br/>K<br/>Amount<br/>0.07<br/>8.00<br/>6.00<br/>8.00<br/>16.00<br/>4.00<br/>-16.00</td> <td>L<br/>Employe<br/>0.1065<br/>0.1065<br/>0.1065<br/>0.1065<br/>0.1065<br/>0.1065<br/>0.1065</td> <td>M<br/>r Employes<br/>0.87<br/>99.59<br/>74.69<br/>99.59<br/>199.17<br/>49.79<br/>199.17<br/>49.79</td> <td>N<br/>EVV<br/>Yes<br/>No<br/>No<br/>No<br/>No<br/>No<br/>No<br/>No</td> <td>Nick I     Nick I     O     Status     Pending     Approve     Approve     Approve     Approve     Approve</td> <td>P<br/>Created<br/>SPONGE<br/>of SPONGE<br/>of SPONGE<br/>of SPONGE<br/>of SPONGE<br/>of SPONGE<br/>of MR, KRA<br/>of SPONGE<br/>of MR, KRA</td> <td>- A<br/>B Ci<br/>B 04<br/>B 05<br/>B 05<br/>B 05<br/>B 05<br/>B 05<br/>B 05<br/>B 05<br/>B 05</td>                                                                                                    | PAGE LANOUT FORM<br>dul-files from the internet ca<br>files from the internet ca<br>files sponsebb patrick<br>sponsebb patrick<br>sponsebb patrick<br>sponsebb patrick<br>sponsebb patrick<br>sponsebb patrick<br>sponsebb patrick<br>sponsebb patrick                                                                                                    | 202109<br>ULAS<br>n contain<br>F<br>e Service<br>PYRL<br>PYRL<br>PYRL<br>PYRL<br>PYRL<br>PYRL<br>PYRL<br>PYRL                                                                                                    | 01123026_Intelligibles_PureAtteng/Genal<br>Data REVEW VEW La<br>Verweiten: Unless your neets de client, its sa<br>G H L<br>G H L<br>G H H L<br>G H H Hours<br>of (R12/220 of (V)2/220 clients<br>of (R12/220 of (V)2/220 clients)<br>of (R12/220 of (V)2/220 clients)                                                                                                    | s (Protected<br>SERFICHE<br>fer to stay in<br>Pay Rate<br>11.25<br>11.25<br>11.25<br>11.25<br>11.25<br>11.25<br>11.25<br>11.25<br>11.25                                                                                                    | View] - Exce<br>ACROBAI<br>Protected Vi<br>K<br>Amount<br>0.07<br>8.00<br>6.00<br>8.00<br>16.00<br>4.00<br>-16.00                                                                                          | L<br>Employe<br>0.1065<br>0.1065<br>0.1065<br>0.1065<br>0.1065<br>0.1065<br>0.1065                                                                                                    | M<br>r Employes<br>0.87<br>99.59<br>74.69<br>99.59<br>199.17<br>49.79<br>199.17<br>49.79                                                                                               | N<br>EVV<br>Yes<br>No<br>No<br>No<br>No<br>No<br>No<br>No                                               | Nick I     Nick I     O     Status     Pending     Approve     Approve     Approve     Approve     Approve                                                                                                    | P<br>Created<br>SPONGE<br>of SPONGE<br>of SPONGE<br>of SPONGE<br>of SPONGE<br>of SPONGE<br>of MR, KRA<br>of SPONGE<br>of MR, KRA                                                                                                    | - A<br>B Ci<br>B 04<br>B 05<br>B 05<br>B 05<br>B 05<br>B 05<br>B 05<br>B 05<br>B 05                                                                                                    |
| PILE           PILE                                                                                                    | Import         Import           HOME         INSERT           HOME         INSERT           Import         Import           Import         Import           Import                                                                                                    | PAGE LANOUT         FORM           ful—files from the Internet ca                                                                                                    | 202105<br>ULAS<br>n contain<br>F<br>e Service<br>PYRL<br>PYRL<br>PYRL<br>PYRL<br>PYRL<br>PYRL<br>PYRL<br>PYRL                                                                                                    | CITABABC, Employee, PunckHeing Vealau           DATA         REVEW         VEW         LA           DATA         REVEW         VEW         LA           C         H         1         S           C         H         1         S           C         H         1         S           C/L0220, 400, 1220, 0400, 1220, 0400, 1200, 0400, 1220, 0400, 1220, 0400, 1200, 0400, 1220, 0400, 1200, 0400, 1200, 0400,                                                                                                    | s (Protected<br>SERFICHE<br>fer to stay in<br>Pay Rate<br>11.25<br>11.25<br>11.25<br>11.25<br>11.25<br>11.25<br>11.25<br>11.25<br>11.25<br>11.25                                                                                                    | View] - Exce<br>ACROBAT<br>Protected Vi<br>K<br>Amount<br>0.07<br>8.00<br>6.00<br>8.00<br>16.00<br>4.00<br>-16.00<br>-4.00                                                                                 | L<br>Employe<br>0.1065<br>0.1065<br>0.1065<br>0.1065<br>0.1065<br>0.1065<br>0.1065<br>0.1065<br>0.1065                                                                                                    | M<br>r Employer<br>0.87<br>99.59<br>199.17<br>49.79<br>199.17<br>49.79<br>199.17<br>49.79                                                                                              | N<br>EVV<br>Yes<br>No<br>No<br>No<br>No<br>No<br>No<br>No<br>No<br>No<br>No                             | Approve<br>Approve<br>Approve<br>Approve<br>Approve                                                                                                    | P<br>Created<br>SPONGE<br>ed SPONGE<br>ed SPONGE<br>ed SPONGE<br>ed SPONGE<br>ed SPONGE<br>ed MR. KRA<br>ed MR. KRA                                                                                                    | - P<br>- P<br>- P<br>- P<br>- P<br>- P<br>- P<br>- P                                                                                                    |
| Plic           Plic                                                                                                    | b)         c)         c)         c)           HOME         INSERT         INSERT           VECTED VIEW         Be care           V         I         X           B         I         X           B         I         X           V/202         1544         V/202           V/202         857         5/202           S/202         877         876           S/202         877         876           S/202         877         876           S/202         881         877           S/202         881         877           S/202         838         877           S/202         838         877           S/202         838         877           S/202         838         877           S/202         835         96                                                                                                    | RAGELAUOUT FORM<br>ful-fals from the internet or of<br>full sponsession of the sponsession of the sponsession o                                                                                                    | 202105<br>ULAS<br>n contain<br>F<br>e Service<br>PYRL<br>PYRL<br>PYRL<br>PYRL<br>PYRL<br>PYRL<br>PYRL<br>PYRL                                                                                                    | 01123026_Intelligibuse_PureAtteng/east<br>Data REVEW VEW La<br>Verweiten: Unless your needs ee of the st<br>G H L<br>G H L<br>G C H D L H Hours<br>of (R1/2)220 04/07/220 04/06/220 04/06/2000000000000000000000000000000000                                                                                                    | s [Protected<br>SERFICHE<br>fer to stay in<br>Pay Rate<br>11.25<br>11.25<br>11.25<br>11.25<br>11.25<br>11.25<br>11.25<br>11.25<br>11.25<br>11.25<br>11.25<br>11.25                                                                                                    | View] - Exce<br>ACROBAI<br>Protected VI<br>K<br>Amount<br>0.07<br>8.00<br>6.00<br>8.00<br>16.00<br>4.00<br>-16.00<br>-4.00<br>8.00<br>0.03                                                                 | L<br>Employe<br>0.1065<br>0.1065<br>0.1065<br>0.1065<br>0.1065<br>0.1065<br>0.1065<br>0.1065<br>0.1065<br>0.1065                                                                                           | M<br>r Employee<br>0.87<br>99.59<br>74.69<br>99.59<br>199.17<br>49.79<br>199.17<br>49.79<br>99.59                                                                                      | N<br>EVV<br>Yes<br>No<br>No<br>No<br>No<br>No<br>No<br>No<br>No<br>No<br>No<br>No<br>Yas                | Pending<br>Approve<br>Approve<br>Approve<br>Approve<br>Approve<br>Approve                                                                                                    | P<br>Created<br>SPONGE<br>ed SPONGE<br>ed SPONGE<br>ed SPONGE<br>ed SPONGE<br>ed MR. KRA<br>ed SPONGE<br>ed MR. KRA<br>ed SPONGE<br>ed SPONGE<br>ed SPONGE                                                                                                    | - P<br>- P<br>- P<br>- P<br>- P<br>- P<br>- P<br>- P                                                                                                    |
| PLE           Pli6           1         Date           2         04/03           4         04/03           5         04/05           6         04/05           9         04/07           8         04/06           9         04/07           10         04/06           9         04/07           10         04/06           9         04/07                                                                                                    | Image: Second Second                                                                                                    | PAGE LHOUT         FORM           ful−flas from the internet car         ful−flas from the internet car           ful−flas from the internet car         ful           ful−flas from the internet car         ful           ful−flas from the internet car         ful           ful−flas from the internet car         ful           SPONGED PATRICK         SPONGED PATRICK           SPONGED PATRICK         SPONGED PATRICK           SPONGED PATRICK         SPONGED PATRICK           SPONGED PATRICK         SPONGED PATRICK           SPONGED PATRICK         SPONGED PATRICK           SPONGED PATRICK         SPONGED PATRICK           SPONGED PATRICK         SPONGED PATRICK           SPONGED PATRICK         SPONGED PATRICK           SPONGED PATRICK         SPONGED PATRICK           SPONGED PATRICK         SPONGED PATRICK           SPONGED PATRICK         SPONGED PATRICK           SPONGED PATRICK         SPONGED PATRICK           SPONGED PATRICK         SPONGED PATRICK           SPONGED PATRICK         SPONGED PATRICK                                                                                                    | 202105<br>ULAS<br>n contain<br>F<br>e Service<br>PYRL<br>PYRL<br>PYRL<br>PYRL<br>PYRL<br>PYRL<br>PYRL<br>PYRL                                                                                                    | 0713240E_Intelligive_PunckEndybeath           DATA         BEVEW         VEW         LA           DATA         BEVEW         VEW         LA           DATA         BEVEW         VEW         LA           C         H         1         S           C         H         1         S           C         H         1         S           C/CS         H         1         S           VAV/R3220         CAVR0220         CAVR0220         CAVR0220           VAV/R3220         CAVR0220         CAVR0220         CAVR0220           VAV/R3220         CAVR0220         CAVR0220         CAVR0220           VAV/R3220         CAVR0220         CAVR0220         CAVR0220           VAV/R3220         CAVR0220         CAVR0220         CAVR0220           VAV/R3220         CAVR0220         CAVR0220         CAVR0220           VAV/R3220         CAVR0220         CAVR0220         CAVR0220           VAVR0220         CAVR0220         CAVR0220         CAVR0220           VAVR0220         CAVR0220         CAVR0220         CAVR0220           VAVR0220         CAVR0220         CAVR0220         CAVR0220           VAVR0220                                                                                                    | s [Protected<br>SERFICHE<br>fer to stay in<br>Pay Rate<br>11.25<br>11.25<br>11.25<br>11.25<br>11.25<br>11.25<br>11.25<br>11.25<br>11.25<br>11.25<br>11.25<br>11.25<br>11.25                                                                                                    | View] - Exce<br>ACROBAI<br>Protected VI<br>K<br>Amount<br>0.07<br>8.00<br>6.00<br>8.00<br>16.00<br>-4.00<br>-4.00<br>8.00<br>0.03<br>8.00<br>0.03<br>8.00<br>0.03                                          | L<br>Employe<br>0.1065<br>0.1065<br>0.1065<br>0.1065<br>0.1065<br>0.1065<br>0.1065<br>0.1065<br>0.1065<br>0.1065<br>0.1065                                                                                 | M<br>r Employer<br>0.87<br>74.69<br>99.59<br>199.17<br>49.79<br>199.17<br>49.79<br>99.59<br>0.37<br>0.93                                                                               | N<br>EVV<br>Yes<br>No<br>No<br>No<br>No<br>No<br>No<br>No<br>No<br>No<br>Yes                            | O<br>Status<br>Pending<br>Approve<br>Approve<br>Approve<br>Approve<br>Approve<br>Approve                                                                                                    | P<br>Created<br>SPONGE<br>of SPONGE<br>of SPONGE<br>OF SPONGE<br>OF SPONGE                                                                                                    | - P<br>- P<br>- P<br>- P<br>- P<br>- P<br>- P<br>- P                                                                                                    |
| PILE           PILE           Odd/05           Odd/05           Odd/05           Odd/05           PILE           PILE           PILE           PILE           PILE           PILE           PILE           PILE           PILE           PILE           PILE           PILE           PILE </td <td>↔         ↔         ×         ×         ×         ×         ×         ×         ×         ×         ×         ×         ×         ×         ×         ×         ×         ×         ×         ×         ×         ×         ×         ×         ×         ×         ×         ×         ×         ×         ×         ×         ×         ×         ×         ×         ×         ×         ×         ×         ×         ×         ×         ×         ×         ×         ×         ×         ×         ×         ×         ×         ×         ×         ×         ×         ×         ×         ×         ×         ×         ×         ×         ×         ×         ×         ×         ×         ×         ×         ×         ×         ×         ×         ×         ×         ×         ×         ×         ×         ×         ×         ×         ×         ×         ×         ×         ×         ×         ×         ×         ×         ×         ×         ×         ×         ×         ×         ×         ×         ×         ×         ×         ×         ×         ×         ×</td> <td>PAGE LIVOUT         FORM           full-files from the Internet or at<br/>the full-files from the Internet or at<br/>sponset beam to the Internet<br/>sponset beam to the Internet<br/>sponset beam to the<br/>sponset beam to the</td> <td>202105<br/>ULAS<br/>n contain<br/>F<br/>e Service<br/>PYRL<br/>PYRL<br/>PYRL<br/>PYRL<br/>PYRL<br/>PYRL<br/>PYRL<br/>PYRL</td> <td>01123026_Entpolyue_PureAttingUeatti<br/>Data REVEW VEW La<br/>G H L L<br/>G H L L L L L L L L L L L L L L L L L L</td> <td>s (Protected<br/>SERFICHE<br/>fer to stay in<br/>Pay Rate<br/>11.25<br/>11.25<br/>11.25<br/>11.25<br/>11.25<br/>11.25<br/>11.25<br/>11.25<br/>11.25<br/>11.25<br/>11.25<br/>11.25<br/>11.25<br/>11.25</td> <td>View] - Exce<br/>ACROBAI<br/>Protected V<br/>K<br/>Amount<br/>0.07<br/>8.00<br/>6.00<br/>8.00<br/>16.00<br/>4.00<br/>-16.00<br/>-4.00<br/>0.03<br/>0.03<br/>0.03<br/>0.02</td> <td>L<br/>Employe<br/>0.1065<br/>0.1065<br/>0.1065<br/>0.1065<br/>0.1065<br/>0.1065<br/>0.1065<br/>0.1065<br/>0.1065<br/>0.1065<br/>0.1065<br/>0.1065</td> <td>M<br/>r Employes<br/>0.87<br/>99.59<br/>99.59<br/>199.17<br/>49.79<br/>199.17<br/>49.79<br/>0.37<br/>0.37<br/>0.37<br/>0.34</td> <td>N<br/>EVV<br/>Yes<br/>No<br/>No<br/>No<br/>No<br/>No<br/>No<br/>N/A<br/>N/A<br/>No<br/>Yes<br/>Yes</td> <td>Nick I     Nick I     O     Status     Pending     Approve     Approve</td> <td>P<br/>Created<br/>SPONGE<br/>ed SPONGE<br/>ed SPONGE<br/>ed MR, KRA<br/>ed SPONGE<br/>ed MR, KRA<br/>ed SPONGE<br/>ed SPONGE<br/>ed SPONGE<br/>ed SPONGE<br/>ed SPONGE<br/>ed SQUIDW<br/>wd SQUIDW</td> <td>- P<br/>- B<br/>- B<br/>- B<br/>- B<br/>- C<br/>- B<br/>- C<br/>- B<br/>- C<br/>- C<br/>- C<br/>- C<br/>- C<br/>- C<br/>- C<br/>- C</td> | ↔         ↔         ×         ×         ×         ×         ×         ×         ×         ×         ×         ×         ×         ×         ×         ×         ×         ×         ×         ×         ×         ×         ×         ×         ×         ×         ×         ×         ×         ×         ×         ×         ×         ×         ×         ×         ×         ×         ×         ×         ×         ×         ×         ×         ×         ×         ×         ×         ×         ×         ×         ×         ×         ×         ×         ×         ×         ×         ×         ×         ×         ×         ×         ×         ×         ×         ×         ×         ×         ×         ×         ×         ×         ×         ×         ×         ×         ×         ×         ×         ×         ×         ×         ×         ×         ×         ×         ×         ×         ×         ×         ×         ×         ×         ×         ×         ×         ×         ×         ×         ×         ×         ×         ×         ×         ×         ×                                                                                                    | PAGE LIVOUT         FORM           full-files from the Internet or at<br>the full-files from the Internet or at<br>sponset beam to the Internet<br>sponset beam to the Internet<br>sponset beam to the<br>sponset beam to the | 202105<br>ULAS<br>n contain<br>F<br>e Service<br>PYRL<br>PYRL<br>PYRL<br>PYRL<br>PYRL<br>PYRL<br>PYRL<br>PYRL                                                                                                    | 01123026_Entpolyue_PureAttingUeatti<br>Data REVEW VEW La<br>G H L L<br>G H L L L L L L L L L L L L L L L L L L                                                                                                    | s (Protected<br>SERFICHE<br>fer to stay in<br>Pay Rate<br>11.25<br>11.25<br>11.25<br>11.25<br>11.25<br>11.25<br>11.25<br>11.25<br>11.25<br>11.25<br>11.25<br>11.25<br>11.25<br>11.25                                                                                                    | View] - Exce<br>ACROBAI<br>Protected V<br>K<br>Amount<br>0.07<br>8.00<br>6.00<br>8.00<br>16.00<br>4.00<br>-16.00<br>-4.00<br>0.03<br>0.03<br>0.03<br>0.02                                                  | L<br>Employe<br>0.1065<br>0.1065<br>0.1065<br>0.1065<br>0.1065<br>0.1065<br>0.1065<br>0.1065<br>0.1065<br>0.1065<br>0.1065<br>0.1065                                                                       | M<br>r Employes<br>0.87<br>99.59<br>99.59<br>199.17<br>49.79<br>199.17<br>49.79<br>0.37<br>0.37<br>0.37<br>0.34                                                                        | N<br>EVV<br>Yes<br>No<br>No<br>No<br>No<br>No<br>No<br>N/A<br>N/A<br>No<br>Yes<br>Yes                   | Nick I     Nick I     O     Status     Pending     Approve     Approve   | P<br>Created<br>SPONGE<br>ed SPONGE<br>ed SPONGE<br>ed MR, KRA<br>ed SPONGE<br>ed MR, KRA<br>ed SPONGE<br>ed SPONGE<br>ed SPONGE<br>ed SPONGE<br>ed SPONGE<br>ed SQUIDW<br>wd SQUIDW                                                                                                    | - P<br>- B<br>- B<br>- B<br>- B<br>- C<br>- B<br>- C<br>- B<br>- C<br>- C<br>- C<br>- C<br>- C<br>- C<br>- C<br>- C                                                                                                    |
| PIL6           PIL6           PIL6           A           Date           2         04/05           3         04/01           4         04/03           5         04/05           6         04/05           7         04/05           9         04/06           9         04/07           10         05/21           11         05/21           12         05/21           13         08/12                                                                                                    | Image: Second Second                                                                                                    | RAGE LRIOUT         FORM           ful−flas from the internet car         ful−flas from the internet car           ful−flas from the internet car         ful           ful−flas from the internet car         ful           ful−flas from the internet car         ful           ful−flas from the internet car         ful           SPONGED PATRICK         SPONGED PATRICK           SPONGED PATRICK         SPONGED PATRICK           SPONGED PATRICK         SPONGED PATRICK           SPONGED PATRICK         SPONGED PATRICK           SPONGED PATRICK         SPONGED PATRICK           SPONGED PATRICK         SUDIOWA PATRICK           SUDIOWA PATRICK         SUDIOWA PATRICK           SPONGED PATRICK         SUDIOWA PATRICK                                                                                                    | 202105<br>ULAS<br>n contain<br>F<br>e Service<br>PYRL<br>PYRL<br>PYRL<br>PYRL<br>PYRL<br>PYRL<br>PYRL<br>PYRL                                                                                                    | CITALIZADE_Interplayue_Puncht-intorybeam           DATA         BEVERN         VEW         LA           DATA         BEVERN         VEW         LA           DATA         BEVERN         VEW         LA           C         H         1         C         C           C         H         1         C         C                                                                                                    | s (Protected<br>SERFICHE<br>fer to stay in<br>Pay Rate<br>11.25<br>11.25<br>11.25<br>11.25<br>11.25<br>11.25<br>11.25<br>11.25<br>11.25<br>11.25<br>11.25<br>11.25<br>11.25<br>11.25<br>11.25<br>11.25<br>11.25<br>11.25                                                                                                    | View] - Exce<br>ACROBAI<br>Protected Vi<br>Amount<br>0.07<br>8.00<br>6.00<br>8.00<br>16.00<br>4.00<br>-16.00<br>-4.00<br>8.00<br>0.03<br>0.08<br>0.03<br>0.08                                              | L<br>Employe<br>0.1065<br>0.1065<br>0.1065<br>0.1065<br>0.1065<br>0.1065<br>0.1065<br>0.1065<br>0.1065<br>0.1065<br>0.1065<br>0.1065<br>0.1065<br>0.1065                                                   | M<br>r Employee<br>0.87<br>99.59<br>74.69<br>99.59<br>199.17<br>49.79<br>199.17<br>49.79<br>99.59<br>0.37<br>0.37<br>0.39<br>0.24                                                      | N<br>EVV<br>Yes<br>No<br>No<br>No<br>No<br>No<br>N/A<br>N/A<br>No<br>Yes<br>Yes<br>Yes<br>Yes           | Nick I     Nick I     O     Status     Pending     Approve     Approve   | P<br>Created<br>SPONGE<br>ed SPONGE<br>ed SPONGE<br>ed SPONGE<br>ed SPONGE<br>ed SPONGE<br>ed SPONGE<br>ed SQUIDW<br>ed SQUIDW<br>ed SPONGE<br>ed SPONGE<br>ed SPONGE<br>ed SPONGE<br>ed SPONGE                                                                                                    |                                                                                                    |
| Image: Constraint of the second second sec                                                                                                    |                                                                                                    | PAGE LIVOUT         CORM           full-files from the Internet or at         SPONGEDOB           c         D         E           c         D         E           c         D         E           c         D         E           c         D         E           c         D         E           c         D         E           c         D         E           c         D         E           c         D         E           c         D         E           c         D         E           c         D         E           c         Schotelike battrice         Schotelike battrice           c         Schotelike battrice         Schotelike battrice           schotelike battrice         Schotelike battrice         Schotelike battrice           schotelike battrice         Schotelike battrice         Schotelike battrice           schotelike battrice         Schotelike battrice         Schotelike battrice                                                                                                    | 202105<br>ULAS<br>n contain<br>PYRL<br>PYRL<br>PYRL<br>PYRL<br>PYRL<br>PYRL<br>PYRL<br>PYRL                                                                                                    | 0713306_Employe_Punckting/bash           Data         REVEW         VEW         La           0         A         REVEW         VEW         La           0         M         La         La         La           0         M         La         La         La         La           0         M         La         La <t< td=""><td>s (Protected<br/>SERFICHE<br/>fer to stay in<br/>Pay Rate<br/>11.25<br/>11.25</td><td>View] - Exce<br/>ACROBAI<br/>Protected V<br/>K<br/>Amount<br/>0.07<br/>8.00<br/>8.00<br/>8.00<br/>16.00<br/>4.00<br/>-4.00<br/>8.00<br/>-4.00<br/>8.00<br/>0.03<br/>0.03<br/>0.03<br/>0.03<br/>0.02<br/>2.00</td><td>L<br/>Employe<br/>0.1065<br/>0.1065<br/>0.1065<br/>0.1065<br/>0.1065<br/>0.1065<br/>0.1065<br/>0.1065<br/>0.1065<br/>0.1065<br/>0.1065<br/>0.1065<br/>0.1065<br/>0.1065<br/>0.1065</td><td>M<br/>r Employer<br/>0.87<br/>99.59<br/>199.17<br/>49.79<br/>199.17<br/>49.79<br/>99.59<br/>0.37<br/>0.39<br/>0.39<br/>0.39<br/>0.39<br/>0.32<br/>0.39</td><td>N<br/>EVV<br/>Yes<br/>No<br/>No<br/>No<br/>No<br/>No<br/>No<br/>No<br/>No<br/>No<br/>Yes<br/>Yes<br/>Yes<br/>No</td><td>Nick I     Nick I     O     Status     Pending     Approve     Approve</td><td>P<br/>Created<br/>SPONGE<br/>ed SPONGE<br/>ed SPONGE<br/>ed SPONGE<br/>ed SPONGE<br/>ed MR. KRA<br/>ed MR. KRA<br/>ed MR. KRA<br/>ed SQUIDW<br/>ed SQUIDW<br/>ed SQUIDW<br/>ed SQUIDW<br/>ed SQUIDW<br/>ed SQUIDW</td><td><ul> <li>B Ci</li> <li>B Ci</li> <li>B Ci</li> <li>B Ci</li> <li>B Ci</li> <li>B Ci</li> <li>B Ci</li> <li>B Ci</li> <li>B Ci</li> <li>B Ci</li> <li>B Ci</li> <li>B Ci</li> <li>B Ci</li> <li>Ci</li> <li>B Ci</li> <li>Ci</li> <li>B Ci</li> <li>Ci</li> <li>Ci</li> <lici< li=""> <li>Ci</li> <li>Ci<!--</td--></li></lici<></ul></td></t<>                                                                                                    | s (Protected<br>SERFICHE<br>fer to stay in<br>Pay Rate<br>11.25<br>11.25                                                                                                    | View] - Exce<br>ACROBAI<br>Protected V<br>K<br>Amount<br>0.07<br>8.00<br>8.00<br>8.00<br>16.00<br>4.00<br>-4.00<br>8.00<br>-4.00<br>8.00<br>0.03<br>0.03<br>0.03<br>0.03<br>0.02<br>2.00                   | L<br>Employe<br>0.1065<br>0.1065<br>0.1065<br>0.1065<br>0.1065<br>0.1065<br>0.1065<br>0.1065<br>0.1065<br>0.1065<br>0.1065<br>0.1065<br>0.1065<br>0.1065<br>0.1065                                         | M<br>r Employer<br>0.87<br>99.59<br>199.17<br>49.79<br>199.17<br>49.79<br>99.59<br>0.37<br>0.39<br>0.39<br>0.39<br>0.39<br>0.32<br>0.39                                                | N<br>EVV<br>Yes<br>No<br>No<br>No<br>No<br>No<br>No<br>No<br>No<br>No<br>Yes<br>Yes<br>Yes<br>No        | Nick I     Nick I     O     Status     Pending     Approve     Approve   | P<br>Created<br>SPONGE<br>ed SPONGE<br>ed SPONGE<br>ed SPONGE<br>ed SPONGE<br>ed MR. KRA<br>ed MR. KRA<br>ed MR. KRA<br>ed SQUIDW<br>ed SQUIDW<br>ed SQUIDW<br>ed SQUIDW<br>ed SQUIDW<br>ed SQUIDW                                                                                                    | <ul> <li>B Ci</li> <li>B Ci</li> <li>B Ci</li> <li>B Ci</li> <li>B Ci</li> <li>B Ci</li> <li>B Ci</li> <li>B Ci</li> <li>B Ci</li> <li>B Ci</li> <li>B Ci</li> <li>B Ci</li> <li>B Ci</li> <li>Ci</li> <li>B Ci</li> <li>Ci</li> <li>B Ci</li> <li>Ci</li> <li>Ci</li> <lici< li=""> <li>Ci</li> <li>Ci<!--</td--></li></lici<></ul> |
| PILE           PILE                                                                                                    | ←         ←         ←         NSET           HOME         INSET         INSET         INSET           TECTED VIEW         Be care         INSET         INSET           T         I         ×         I         ×           T         I         ×         I         ×           T         I         ×         I         ×           T         I         ×         I         ×           T         I         ×         I         ×           T         I         ×         I         ×           T         I         ×         I         ×           T         I         ×         I         ×           T         I         ×         I         ×           T         I         ×         I         ×           T         I         ×         I         I           T         I         I         ×         I         I           T         I         I         I         I         I         I           T         I         I         I         I         I         I           T <td>RAGE LRIOUT         FORM           ful−flas from the internet car         ful−flas from the internet car           ful−flas from the internet car         ful           ful−flas from the internet car         ful           ful−flas from the internet car         ful           ful−flas from the internet car         ful           SPONGED PATRICK         SPONGED PATRICK           SPONGED PATRICK         SPONGED PATRICK           SPONGED PATRICK         SPONGED PATRICK           SPONGED PATRICK         SPONGED PATRICK           SPONGED PATRICK         SPONGED PATRICK           SPONGED PATRICK         SPONGED PATRICK           SPONGED PATRICK         SPONGED PATRICK           SPONGED PATRICK         SPONGED PATRICK           SPONGED PATRICK         SPONGED PATRICK           SPONGED PATRICK         SPONGED PATRICK           SPONGED PATRICK         SPONGED PATRICK           SPONGED PATRICK         SPONGED PATRICK           SPONGED PATRICK         SPONGED PATRICK</td> <td>202105<br/>ULAS<br/>r contain<br/>F<br/>PYRL<br/>PYRL<br/>PYRL<br/>PYRL<br/>PYRL<br/>PYRL<br/>PYRL<br/>PYRL<br/>PYRL<br/>PYRL<br/>PYRL<br/>PYRL<br/>PYRL<br/>PYRL<br/>PYRL<br/>PYRL</td> <td>CITABUE, Employee, Punch Hong Youani, Data         Employee, Punch Hong Youani, View         LA           Data         Employee, Punch Hong You         LA           Cita         H         1           Cita         H         1           Cita         H</td> <td>s (Protected<br/>SERFICHE<br/>fer to stay in<br/>Pay Rate<br/>11.25<br/>11.25</td> <td>View] - Exce<br/>ACROBAI<br/>Protected Vi<br/>K<br/>Amount<br/>0.07<br/>8.00<br/>6.00<br/>8.00<br/>6.00<br/>8.00<br/>16.00<br/>4.00<br/>-16.00<br/>-4.00<br/>8.00<br/>0.03<br/>0.03<br/>0.03<br/>0.02<br/>2.00<br/>3.02<br/>2.00</td> <td>L<br/>Employe<br/>0.1065<br/>0.1065<br/>0.1065<br/>0.1065<br/>0.1065<br/>0.1065<br/>0.1065<br/>0.1065<br/>0.1065<br/>0.1065<br/>0.1065<br/>0.1065<br/>0.1065<br/>0.1065<br/>0.1065</td> <td>M<br/>r Employer<br/>0.87<br/>99.59<br/>199.17<br/>49.79<br/>199.17<br/>49.79<br/>99.59<br/>0.37<br/>0.37<br/>0.34<br/>0.24<br/>24.90<br/>37.59<br/>24.90</td> <td>N<br/>EVV<br/>Yes<br/>No<br/>No<br/>No<br/>No<br/>No<br/>No<br/>Yes<br/>Yes<br/>No<br/>No</td> <td>Approve<br/>Approve<br/>Approve<br/>Approve<br/>Approve<br/>Approve<br/>Approve<br/>Approve<br/>Approve<br/>Approve<br/>Approve<br/>Approve<br/>Approve<br/>Approve<br/>Approve<br/>Approve</td> <td>P<br/>Created<br/>SPONGE<br/>d SPONGE<br/>d SPONGE<br/>SPONGE<br/>S</td> <td>B C C C C C C C C C C C C C C C C C C C</td> | RAGE LRIOUT         FORM           ful−flas from the internet car         ful−flas from the internet car           ful−flas from the internet car         ful           ful−flas from the internet car         ful           ful−flas from the internet car         ful           ful−flas from the internet car         ful           SPONGED PATRICK         SPONGED PATRICK           SPONGED PATRICK         SPONGED PATRICK           SPONGED PATRICK         SPONGED PATRICK           SPONGED PATRICK         SPONGED PATRICK           SPONGED PATRICK         SPONGED PATRICK           SPONGED PATRICK         SPONGED PATRICK           SPONGED PATRICK         SPONGED PATRICK           SPONGED PATRICK         SPONGED PATRICK           SPONGED PATRICK         SPONGED PATRICK           SPONGED PATRICK         SPONGED PATRICK           SPONGED PATRICK         SPONGED PATRICK           SPONGED PATRICK         SPONGED PATRICK           SPONGED PATRICK         SPONGED PATRICK                                                                                                    | 202105<br>ULAS<br>r contain<br>F<br>PYRL<br>PYRL<br>PYRL<br>PYRL<br>PYRL<br>PYRL<br>PYRL<br>PYRL<br>PYRL<br>PYRL<br>PYRL<br>PYRL<br>PYRL<br>PYRL<br>PYRL<br>PYRL                                                                                                    | CITABUE, Employee, Punch Hong Youani, Data         Employee, Punch Hong Youani, View         LA           Data         Employee, Punch Hong You         LA           Cita         H         1           Cita         H         1           Cita         H                                                                                                    | s (Protected<br>SERFICHE<br>fer to stay in<br>Pay Rate<br>11.25<br>11.25                                                                                                    | View] - Exce<br>ACROBAI<br>Protected Vi<br>K<br>Amount<br>0.07<br>8.00<br>6.00<br>8.00<br>6.00<br>8.00<br>16.00<br>4.00<br>-16.00<br>-4.00<br>8.00<br>0.03<br>0.03<br>0.03<br>0.02<br>2.00<br>3.02<br>2.00 | L<br>Employe<br>0.1065<br>0.1065<br>0.1065<br>0.1065<br>0.1065<br>0.1065<br>0.1065<br>0.1065<br>0.1065<br>0.1065<br>0.1065<br>0.1065<br>0.1065<br>0.1065<br>0.1065                                         | M<br>r Employer<br>0.87<br>99.59<br>199.17<br>49.79<br>199.17<br>49.79<br>99.59<br>0.37<br>0.37<br>0.34<br>0.24<br>24.90<br>37.59<br>24.90                                             | N<br>EVV<br>Yes<br>No<br>No<br>No<br>No<br>No<br>No<br>Yes<br>Yes<br>No<br>No                           | Approve<br>Approve<br>Approve<br>Approve<br>Approve<br>Approve<br>Approve<br>Approve<br>Approve<br>Approve<br>Approve<br>Approve<br>Approve<br>Approve<br>Approve<br>Approve                                                                                                    | P<br>Created<br>SPONGE<br>d SPONGE<br>d SPONGE<br>SPONGE<br>S | B C C C C C C C C C C C C C C C C C C C                                                                                                    |
| PILE           PILE                                                                                                    | b→ C         C           HOME         INSERT           NECTED VIEW         Becard           T         I           X         I           X                                                                                                    | REGENTOUT         CORR           full-files from the Internet or a         SPONGEDOB           c         D         E           c         D         E           c         SPONCEE PATRICE         SPONCEE PATRICE           c         SPONCEE PATRICE         SPONCEE PATRICE           c         SPONCEE PATRICE         SPONCEE PATRICE           c         SPONCEE PATRICE         SPONCEE PATRICE           c         SPONCEE PATRICE         SPONCEE PATRICE                                                                                                    | 202105<br>n contain<br>F<br>PYRL<br>PYRL<br>PYRL<br>PYRL<br>PYRL<br>PYRL<br>PYRL<br>PYRL<br>PYRL<br>PYRL<br>PYRL<br>PYRL<br>PYRL<br>PYRL<br>PYRL<br>PYRL                                                                                                    | 0112302         Lenderson         Lenderson                                                                                                    | s (Protected<br>GERFICHE<br>fer to stay in<br>Pay Rate<br>11.25<br>11.25<br>1 | View] - Exce<br>ACROBAI<br>Protected Vi<br>Amount<br>0.07<br>8.00<br>6.00<br>8.00<br>16.00<br>-16.00<br>-4.00<br>8.00<br>0.03<br>0.03<br>0.03<br>0.03<br>0.03<br>0.03<br>0                                 | L<br>Employe<br>0.1065<br>0.1065<br>0.1065<br>0.1065<br>0.1065<br>0.1065<br>0.1065<br>0.1065<br>0.1065<br>0.1065<br>0.1065<br>0.1065<br>0.1065<br>0.1065<br>0.1065<br>0.1065<br>0.1065                     | M<br>r Employer<br>0.87<br>99.59<br>199.59<br>199.17<br>49.79<br>199.17<br>49.79<br>99.59<br>0.37<br>0.37<br>0.37<br>0.37<br>0.37<br>0.37<br>0.37<br>0.37                              | N<br>EVV<br>Yes<br>No<br>No<br>No<br>No<br>No<br>Yes<br>Yes<br>Yes<br>No<br>No<br>No<br>No              | Approve<br>Approve<br>Approve<br>Approve<br>Approve<br>Approve<br>Approve<br>Approve<br>Approve<br>Approve<br>Approve<br>Approve<br>Approve<br>Approve<br>Approve<br>Approve                                                                                                    | P<br>Created<br>SPONGE<br>ed SPONGE<br>ed SPONGE<br>ed SPONGE<br>ed MR, KRA<br>ed SPONGE<br>ed SPONGE<br>ed SPONGE<br>ed SPONGE<br>ed SPONGE<br>ed SPONGE<br>ed SPONGE<br>ed SPONGE<br>ed MR, KRA<br>ed MR, KRA<br>ed MR, KRA                                                                                                    | <ul> <li>P</li> <li>P</li></ul>                                                                    |
| PILE           PILE                                                                                                    | f)         c+         c           HOME         NEERT         HOME         NEERT           TRECED VIEW         Be can         Image: Comparison of the second of the second                                                                                                    | РАСЕЛНООТ ОКОМ<br>ful−flas from the internet car<br>ful−flas from the internet car<br>ful−flas from the internet car<br>ful ful<br>ful ful<br>sponkeet particle<br>sponkeet particle<br>sponkeet parti             | 202105<br>n contain<br>pyRL<br>pyRL<br>pyRL<br>pyRL<br>pyRL<br>pyRL<br>pyRL<br>pyRL<br>pyRL<br>pyRL<br>pyRL<br>pyRL<br>pyRL<br>pyRL<br>pyRL<br>pyRL<br>pyRL<br>pyRL<br>pyRL<br>pyRL<br>pyRL<br>pyRL                                                                                                    | CITABUE_Englayer_Punct-implyme_true         Data           Data         REVEW         VEW         LA           Data         REVEW         VEW         LA           Composition         Maintain         La         Composition           Composition         Maintain         La         Composition         Composition           Composition         Maintain         La         La         Composition         Composition <td>s (Protected<br/>SERFICHE<br/>fer to stay in<br/>Pay Rate<br/>11.25<br/>11.25</td> <td>View] - Exce<br/>ACROBAI<br/>Protected Vi<br/>K<br/>Amount<br/>0.07<br/>8.00<br/>6.00<br/>8.00<br/>6.00<br/>8.00<br/>4.00<br/>-16.00<br/>-4.00<br/>8.00<br/>0.03<br/>0.03<br/>0.03<br/>0.02<br/>2.00<br/>2.00<br/>2.00<br/>2</td> <td>L<br/>Employe<br/>0.1065<br/>0.1065<br/>0.1065<br/>0.1065<br/>0.1065<br/>0.1065<br/>0.1065<br/>0.1065<br/>0.1065<br/>0.1065<br/>0.1065<br/>0.1065<br/>0.1065<br/>0.1065<br/>0.1065<br/>0.1065<br/>0.1065<br/>0.1065<br/>0.1065</td> <td>M<br/>r Employes<br/>0.87<br/>99.59<br/>74.69<br/>99.59<br/>199.17<br/>49.79<br/>199.17<br/>49.79<br/>0.37<br/>0.37<br/>0.39<br/>0.39<br/>0.24<br/>24.90<br/>37.59<br/>24.90<br/>24.90<br/>24.90<br/>27.34</td> <td>N<br/>EVV<br/>Yes<br/>No<br/>No<br/>No<br/>No<br/>No<br/>No<br/>Yes<br/>Yes<br/>Yes<br/>Yes<br/>No<br/>No<br/>No<br/>No</td> <td>O     Status     Pending     Approve     Approve</td> <td>P<br/>Created<br/>SPONGE<br/>d SPONGE<br/>d SPONGE<br/>d SPONGE<br/>d SPONGE<br/>d SPONGE<br/>d SPONGE<br/>d SPONGE<br/>d SQUIDW<br/>d SQUIDW<br/>D SQUIDW<br/>D SQUIDW<br/>D SQUIDW<br/>D SQUIDW<br/>D SQUIDW<br/>D SQUIDW<br/>D SQ</td> <td><ul> <li>B 0</li> <li>B 0</li> <li>C</li> </ul></td> | s (Protected<br>SERFICHE<br>fer to stay in<br>Pay Rate<br>11.25<br>11.25                                                                                                    | View] - Exce<br>ACROBAI<br>Protected Vi<br>K<br>Amount<br>0.07<br>8.00<br>6.00<br>8.00<br>6.00<br>8.00<br>4.00<br>-16.00<br>-4.00<br>8.00<br>0.03<br>0.03<br>0.03<br>0.02<br>2.00<br>2.00<br>2.00<br>2     | L<br>Employe<br>0.1065<br>0.1065<br>0.1065<br>0.1065<br>0.1065<br>0.1065<br>0.1065<br>0.1065<br>0.1065<br>0.1065<br>0.1065<br>0.1065<br>0.1065<br>0.1065<br>0.1065<br>0.1065<br>0.1065<br>0.1065<br>0.1065 | M<br>r Employes<br>0.87<br>99.59<br>74.69<br>99.59<br>199.17<br>49.79<br>199.17<br>49.79<br>0.37<br>0.37<br>0.39<br>0.39<br>0.24<br>24.90<br>37.59<br>24.90<br>24.90<br>24.90<br>27.34 | N<br>EVV<br>Yes<br>No<br>No<br>No<br>No<br>No<br>No<br>Yes<br>Yes<br>Yes<br>Yes<br>No<br>No<br>No<br>No | O     Status     Pending     Approve     Approve | P<br>Created<br>SPONGE<br>d SPONGE<br>d SPONGE<br>d SPONGE<br>d SPONGE<br>d SPONGE<br>d SPONGE<br>d SPONGE<br>d SQUIDW<br>d SQUIDW<br>D SQUIDW<br>D SQUIDW<br>D SQUIDW<br>D SQUIDW<br>D SQUIDW<br>D SQUIDW<br>D SQ                                                                                                    | <ul> <li>B 0</li> <li>B 0</li> <li>C</li> </ul>                                                                                                    |
| Image: Constraint of the second second sec                                                                                                    | f>)         c+         c           HOME         NISET         HOME         NISET           TIECETO VIEW         Be and         Image: Second Second Se                                                                                                    | REGENTOUT         CORR           full-files from the Internet or at         SPONGEDOR           c         D         E           c         D         E           c         D         E           c         D         E           c         D         E           c         D         E           c         D         E           c         D         E           c         D         E           c         D         E           c         D         E           c         D         E           c         DONCEE PATICIC         SPONCEE PATICIC           c         SPONCEE PATICIC         SPONCEE PATICIC           c         SPONCEE PATICIC         SPONCEE PATICIC           c         SPONCEE PATICIC         SPONCEE PATICIC           c         SPONCEE PATICIC         SPONCEE PATICIC           c         SPONCEE PATICIC         SPONCEE PATICIC           c         SPONCEE PATICIC         SPONCEE PATICIC           c         SPONCEE PATICIC         SPONCEE PATICIC                                                                                                    | 202105<br>r contain<br>r contain<br>r contain<br>r contain<br>r contain<br>PYRL<br>PYRL<br>PYR | 0713306_Entpolyue_Punckting/bash           DATA         NEVEW         VEW         LA           DATA         NEVEW         VEW         LA           DATA         NEVEW         VEW         LA           D         A         NEVEW         VEW         LA           D         A         NEVEW         VEW         LA           D         A         NEVEW         VEW         LA           D         A         NEVEW         VEW         LA           D         A         NEVEW         VEW         LA           D         A         NEVEW         VEW         LA           D         A         NEVEW         VEW         LA           D         A         NEVEW         VEW         LA           D         A         NEVEW         VEW         LA           D         A         NEVEW         LA         LA           D         A         NEVEW         LA         LA           D         A         NEVEW         LA         LA           D         A         NEVEW         LA         LA         LA           D         A         NEVEW                                                                                                    | s [Protected<br>GERFICHE<br>fer to stay in<br>11.25<br>11.25<br>11.25<br>11.25<br>11.25<br>11.25<br>11.25<br>11.25<br>11.25<br>11.25<br>11.25<br>11.25<br>11.25<br>11.25<br>11.25<br>11.25<br>11.25<br>11.25<br>11.25<br>11.25<br>11.25<br>11.25<br>11.25                                                                                                    | View] - Exce<br>ACROBAI<br>Protected V<br>K<br>Amount<br>0.07<br>8.00<br>6.00<br>8.00<br>16.00<br>4.00<br>-4.00<br>8.00<br>0.03<br>0.08<br>0.03<br>0.02<br>2.00<br>3.02<br>2.00<br>3.00<br>1.42            | L<br>Employee<br>0.1065<br>0.1065<br>0.1065<br>0.1065<br>0.1065<br>0.1065<br>0.1065<br>0.1065<br>0.1065<br>0.1065<br>0.1065<br>0.1065<br>0.1065<br>0.1065<br>0.1065<br>0.1065                              | M<br>r Employee<br>0.87<br>99.59<br>74.69<br>99.59<br>199.17<br>49.79<br>99.59<br>0.37<br>0.37<br>0.37<br>0.39<br>0.24<br>24.90<br>37.59<br>24.90<br>37.59<br>24.90<br>37.34<br>17.68  | N<br>EVV<br>Yes<br>No<br>No<br>No<br>No<br>No<br>No<br>Yes<br>Yes<br>No<br>No<br>No<br>No               | Nick I     Nick I     O     Status     Pending     Approve     Approve   | Pennington P Created SPONGE d SPONGE d SPONGE d SPONGE d SPONGE d SPONGE d SQUIDW d SQUIDW d                                                                                                    | B C C C C C C C C C C C C C C C C C C C                                                                                                    |

![](_page_28_Picture_8.jpeg)

Proprietary and Confidential: Do Not Distribute

## **Authorization Widget**

![](_page_29_Picture_1.jpeg)

# **Authorization Widget**

#### Available on Home/Dashboard

- 1. Type Client name and select 3. Authorization period breakdown
- 2. View Authorizations for services 4. Current balance available for use.

|               |                 |            |                 | Authorizations    |                          |                           |
|---------------|-----------------|------------|-----------------|-------------------|--------------------------|---------------------------|
| DUCK DONALD   | ) - OK9874      | 1          | Search          | Reset             |                          |                           |
| Authorizatior | n for Client: D |            | .D              |                   |                          |                           |
| Service Code  | Start Date      | End Date   | Initial Balance | Remaining Balance | Pre Authorizations Holds | Current Available Balance |
| PSA           | 11/01/2019      | 12/31/2022 | 10000.00        | 9804.72           | 0.00                     | 9804.72                   |
| APSA          | 11/01/2019      | 12/31/2022 | 10000.00        | 9787.00           | 0.00                     | 9787.00                   |

![](_page_30_Picture_5.jpeg)

## Thank you!

Visit the **Acumen Help Center** to learn more at: <u>acumenfiscalagent.zendesk.com</u>

![](_page_32_Picture_0.jpeg)

### Viewing Monthly Summaries (Support Coordinators) MO SDS

### Viewing Employer/Designated Rep Monthly Summaries

- When viewing an Employer/Designated Representative Monthly Summary please ensure you are clicking on the Note itself and reviewing the "Notes Details" page for your view to be registered.
- If you are viewing the ER/DR Monthly Summary in the preview format on the Client Profile the view will not be registered.

![](_page_33_Picture_3.jpeg)

This is how notes look in the preview format on the Client Profile. Reading the note here will not register a view.
 You can click anywhere on the row for a particular Note to be brought to the Notes Detail page.

| HISTORY      |       |        |   |                               |                |                      |                                                                                                    |                                                                                                    |                                                                                                    |                                                                                                    |
|--------------|-------|--------|---|-------------------------------|----------------|----------------------|----------------------------------------------------------------------------------------------------|----------------------------------------------------------------------------------------------------|----------------------------------------------------------------------------------------------------|----------------------------------------------------------------------------------------------------|
| From (MM/D   | 10/17 | 000    | = | To (I                         | Mebonnini,     |                      | Selact Ty                                                                                                    | 95                                                                                                    |                                                                                                    | Select Sc                                                                                             |
| 3ubject      |       |        |   | Type                          | indated By     |                      |                                                                                                    |                                                                                                    |                                                                                                    |                                                                                                    |
|              |       |        |   |                               |                |                      |                                                                                                    |                                                                                                    |                                                                                                    | RES.                                                                                                  |
| Notes        |       |        |   |                               |                |                      |                                                                                                    |                                                                                                    |                                                                                                    | - 5                                                                                                   |
| Date         |       | Туре   |   | Stati Typ                     | e Subj         | ect                  | Body                                                                                                    |                                                                                                    |                                                                                                    |                                                                                                    |
| Apr 15, 2021 |       | Custom |   | ER or DA<br>Monthly<br>Summar | t April<br>Sum | 2021 Monthly<br>nany | Goal 1: Pet<br>community<br>socialization<br>each week<br>church service<br>was able to<br>the activities<br>prompts to<br>impracting | rick will choose an a<br>at laat one time p<br>in skills. Patrick choo<br>this month (ice skat<br>rice, and a friend's s<br>prompt Patrick to<br>it, at appropriate. I<br>do this as he contri-<br>with others. | ethnity in the<br>or week and<br>e a differen<br>ing, the loc<br>oftball gam<br>aik to other<br>hamsk requires to itrug | e<br>1 work on<br>1 activity<br>al park, a<br>1). The sta<br>1) attending<br>inst severy<br>ogle with |
|              |       |        |   |                               |                |                      | Goal 2: Path<br>while in the<br>with no mo<br>with Patrici<br>community<br>remindent                                                  | rick will respect oth<br>a community at lease<br>in than 3 verbal pro-<br>k on maintaining pe-<br>y activities. Staff pro-<br>when Pathick are go                                                               | ers' persona<br>t une time p<br>mpts. Staff<br>cional space<br>vided quiet<br>strog too ck                              | if space<br>ser week<br>worked<br>s at the<br>verbal<br>set to                                        |

![](_page_34_Picture_2.jpeg)

• Once you click on the Notes Details page it will register your view. The Notes Details page will also have additional info that can be reviewed.

| Vote Details |                                                                                                    |
|--------------|----------------------------------------------------------------------------------------------------|
| binda biti   | 1944                                                                                                    |
| Date:        | May 07. 2021                                                                                                    |
| Type:        | Note                                                                                                    |
| Added By:    | SIMPSON MARGE                                                                                                    |
| Subject      | April 2021 ER/DR Monthly Summary                                                                                                    |
| Description: | Goal 1: Patrick will choose an activity in the community at least one time per week and work on<br>socialization skills. Patrick chose a different activity each week this month (ice skating, the local park, a<br>church service, and a friend's softball game). The staff was able to prompt Patrick to talk to others<br>attending the activities, as appropriate. Patrick required several prompts to do this as he continues to<br>struggle with interacting with others. |
|              | Goal 2: Patrick will respect others' personal space while in the community at least one time per week.<br>with no more than 3 verbal prompts. Staff worked with Patrick on maintaining personal space at the<br>community activities. Staff provided quiet verbal reminders when Patrick was getting too close to                                                                                                    |

![](_page_35_Picture_2.jpeg)

## Thank you!

Visit the **Acumen Help Center** to learn more at: <u>acumenfiscalagent.zendesk.com</u>

![](_page_37_Picture_0.jpeg)

Calculating Loaded Wage (Support Coordinators) MO SDS

### **Estimated Loaded Wage**

 To calculate an estimated loaded wage for a particular employer and employee you will need the employee's hourly rate and the employer's estimated burden.

![](_page_38_Picture_2.jpeg)

### **Finding Employee Hourly Rate**

• Go to "Clients" on the left hand menu. You can choose from the list that is generated below or search by name. Click on the row to be brought to the "Client Details" page.

| rams/CaseRistians/ClentEat |                           |                     |                    |           |             |                     |
|----------------------------|---------------------------|---------------------|--------------------|-----------|-------------|---------------------|
| Zen 🔒 Sharefie 🧟 Maps      | 🖛 Acuman DO 🔥 Manday 🦸 PM | P 90 Ror00 90 DOZeo | nik 🐱 DO Payol Brg | ine 🧿 RDP |             |                     |
|                            | REPORTS                   |                     |                    |           | 53 HID 0    | LALRAHOLMINE.       |
| DADHBOARD                  | Home + Clents             |                     |                    |           |             |                     |
| CUENTS .                   | Clients                   |                     |                    |           |             |                     |
|                            | DOEJANE                   | * Type Class        | D.                 | 7,94      | Medicard IV |                     |
|                            | Select Status             | ÷                   |                    |           |             |                     |
|                            |                           |                     |                    |           | Reset       | Search              |
|                            |                           |                     |                    |           |             | (2 Coort            |
|                            |                           |                     |                    |           | Showing 30  | out of 2299 records |
|                            | Name A Clercid            | Medicaid Id         | State              | Region    | Cost Center | Status              |

![](_page_39_Picture_3.jpeg)

• On the Client's Details page scroll down and click on Employees tab. The rate for that client's employees by service will be displayed.

|                                                   | Authentitation Active                             |    |
|---------------------------------------------------|---------------------------------------------------|----|
|                                                   | Kmall confirm: Yes                                |    |
|                                                   | 7Poto Set: No                                     |    |
|                                                   | Signature Set: No                                 |    |
|                                                   | Evalue Calengroup No.                             |    |
|                                                   | Rating Emails:                                    |    |
|                                                   | Isolate Vendor No.                                |    |
|                                                   | Enable Ereptioner No.                             |    |
|                                                   | Reinbursenent.                                    |    |
|                                                   |                                                   |    |
|                                                   |                                                   |    |
| Entries Authorizations Employees Notes Attachment |                                                   |    |
|                                                   |                                                   |    |
| The first states                                  |                                                   |    |
| Able such observation and a libble servers cross  |                                                   |    |
|                                                   | Contraction Contraction                           |    |
|                                                   | ACCE SHOULD                                       |    |
|                                                   |                                                   |    |
|                                                   |                                                   |    |
|                                                   | (2) Export                                        |    |
| 3 020                                             |                                                   |    |
| Employees                                         | Showing 1 init of 1 ee                            | KR |
| Employee hame a tendro forte day late hame        | Reg Barry Part Barry Plantas Fints Har Bar Bar    |    |
| Employee name • Service Cose Pay sale name        | ray nate that the concerne care ray nate the care |    |
| AURYS PA Standard                                 | 15.00 05.Apr 2021                                 |    |
|                                                   |                                                   |    |
|                                                   | ATT AND A DOWN                                    |    |
|                                                   |                                                   |    |
|                                                   |                                                   |    |
|                                                   |                                                   |    |
|                                                   |                                                   |    |

![](_page_40_Picture_2.jpeg)

### **Finding Employer Burden Rate**

• To find the employer burden rate, go to "Reports" at the top, and then "Punch Entry Details Report" on the left hand menu.

|                           | n Meterin                |  | 12 martin conservations . |
|---------------------------|--------------------------|--|---------------------------|
|                           | Name > Summary Name.     |  |                           |
| THE REPORT                | Reports - Summary Report |  |                           |
| THEOREM PLAN              |                          |  |                           |
| neni kome settana<br>neni | And and a second second  |  |                           |
|                           | C Induced Automations    |  |                           |
|                           |                          |  | And Street                |
|                           |                          |  |                           |
|                           |                          |  |                           |
|                           |                          |  |                           |
|                           |                          |  |                           |
|                           |                          |  |                           |
|                           |                          |  |                           |
|                           |                          |  |                           |

![](_page_41_Picture_3.jpeg)

• Enter filters for search such as "Client Name" and/or "Employee Name."

| SUMMARY REPORT       | Reports + Punch Entry Details Report  |          |                        |      |                     |        |
|----------------------|---------------------------------------|----------|------------------------|------|---------------------|--------|
| NOTES REPORT         | Punch Entry Details Repo              | ort      |                        |      |                     |        |
| AUTHORIZATION RUN    |                                       |          |                        |      |                     |        |
| BUILD BUTTER DETAILS | Reprint DMM4/DB/YYYYG                 | Tu (M    | M/DDmYm)               | 10   | Select Account Type | Ŷ      |
| REPORT               | Type Clerit Name                      | Type     | inplayee Naine         |      | Type Service Code   |        |
|                      | Type Cost Center                      | Selec    | t Activity             | *    | Select Status       | v      |
|                      | Type Payroll Batch Name               | \$rmer   | Payroll Datch Id       |      | Select Entry Type   | *      |
|                      | Include Canceled and Rejected Punches | C) inclu | de Only Unbatched Fund | hei. |                     |        |
|                      |                                       |          |                        |      | Reset               | Search |
|                      |                                       |          |                        |      |                     |        |
|                      |                                       |          |                        |      |                     |        |
|                      |                                       |          |                        |      |                     |        |
|                      |                                       |          |                        |      |                     |        |
|                      |                                       |          |                        |      |                     |        |
|                      |                                       |          |                        |      | Resit               | 5      |

Copyright © 2021 Direct Care Innovations. All rights reserved.

![](_page_42_Picture_3.jpeg)

- On either the results entries at the bottom (see next page) or when downloading the results find a punch for the particular employee and scroll to the right to find "Employer Burden Rate" column. This will tell you the estimated employer burden rate for that employee.
- This is based on that employer's state unemployment (SUTA) rate along with Medicare, social security (FICA), federal unemployment (FUTA), and workers compensation rates and may also take into account that particular employee's tax exemption if applicable (ex. exempt due to family relationship).

![](_page_43_Picture_2.jpeg)

| Type Hays     | on satch reame          |             | enter Payron satch id  |           | Select Entry 1  | ypa       | ~       |
|---------------|-------------------------|-------------|------------------------|-----------|-----------------|-----------|---------|
| Include (     | Canceled and Rejected P | unches 🛛    | include Only Unbatcher | d Punches |                 | Reset     | Search  |
| Chaular 17 au | t of 17 consta          | -           | <b>7</b> 1             |           |                 | Down      | nicad   |
| Amount        | Billable Amo            | Employer 8. | Employer Cost          | EVV       | EVV Method      | Status    | Created |
| 1.35          |                         | 0.1250      | 2.9                    | Yes       | Multiple        | Processed | EVERI   |
| 3.62          |                         | 0.1250      | 1.42                   | Yes       | Multiple        | Processed | EVERI   |
| 2.48          |                         | 0.1250      | 2.08                   | Yes       | Multiple        | Processed | EVERI   |
| 2.52          |                         | 0.1250      | 2.75                   | Yes       | Multiple        | Processed | EVERI   |
| 3.08          |                         | 0.1250      | 2.26                   | Yes       | Muttiple        | Processed | EVERI   |
| 2             |                         | 0.1250      | 3.94                   | No        | Client Portal S | Processed | EVERI   |
| 7.5           |                         | 0.1250      | 27.26                  | No        | Client Portal S | Processed | EVERI   |
| 1.35          |                         | 0.1250      | 2.9                    | Yes       | Multiple        | Processed | EVERI   |
| 5.77          |                         | 0.1250      | 7.9                    | Yes       | Multiple        | Processed | EVERI   |
| 4.52          |                         | 0.1250      | 5.69                   | Yes       | Multiple        | Processed | EVERI   |
| 3.83          |                         | 0.1250      | 1.98                   | Yes       | Multiple        | Processed | EVERI   |
| 1.83          |                         | 0.1250      | 1.05                   | Yes       | Multiple        | Processed | EVERI   |
| 2.07          |                         | 0 1250      | 35 12                  | Yes       | Multiple        | Processed | EVERI   |
| 0.88          |                         | 4250        | 14.93                  | Yes       | Multiple        | Processed | EVER    |

![](_page_44_Picture_1.jpeg)

### **Calculating Loaded Wage**

Estimated Loaded Wage =

**Employee's Hourly Rate x (1 + Estimated Employer Burden Rate)** 

![](_page_45_Picture_3.jpeg)

## Thank you!

Visit the **Acumen Help Center** to learn more at: <u>acumenfiscalagent.zendesk.com</u>